## Инструкция по установке приложения Kaspersky Safe Kids

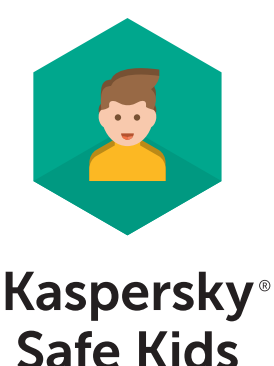

- 1. Общая инструкция
- 2. Активация лицензии на портале My Kaspersky
- 3. Установка на устройство ребенка:

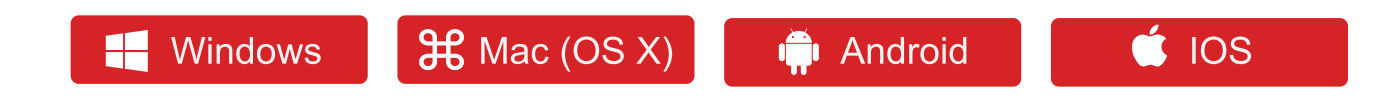

- 4. Установка на устройство родителя
- 5. Настройка параметров Safe Kids на портале My Kaspersky
- <u>6. FAQ</u>

#### 1. Общая инструкция

1. Чтобы начать использовать Kaspersky Safe Kids, вам понадобится **учетная запись** My Kaspersky. Создайте учетную запись на портале My Kaspersky или войдите в существующую.

2. Во вкладке «Лицензии» добавьте код активации. Ваш код: TYRUR-EURYE-TICNE-EUNVC-EHFKS

 Скачайте и установите программу на устройство ребенка, также установите программу на свое устройство.
 Войдите в программу под данными учетной записи Му Kaspersky. Выберите, кому принадлежит это устройство: Ребенок или Родитель.

5. Настройте параметры Safe Kids на портале My Kaspersky.

При необходимости можно:

 Узнать об установленных ограничениях на портале Му Kaspersky и изменить или настроить их;

– Приостановить защиту на устройстве;

 Установить Kaspersky Safe Kids на смартфон или планшет родителей, чтобы настроить правила защиты ребенка.

# 2. Регистрация учетной записи и активация лицензии на портале My Kaspersky

Зайдите на портал My Kaspersky и создайте учетную запись, следуя инструкции. Проверьте Вашу электронную почту и активируйте учётную запись, пройдя по ссылке в письме.

| Создание учетной за                                                                                                    | писи My Kaspersky                                                                                                    |
|----------------------------------------------------------------------------------------------------|----------------------------------------------------------------------------------------------------|
| Одна учетная запись для удале                                                                                                    | нного управления защитой всех устройств.                                                                                                    |
|                                                                                                    |                                                                                                    |
| 🗧 Создать с помощью Facebo                                                                                                    | ok                                                                                                    |
|                                                                                                    | -                                                                                                    |
| ли используйте адрес электро                                                                                                    | онной почты:                                                                                                    |
| alchimia777@gmail.com                                                                                                    | Ссылка для подтверждения адреса эл. почты будет<br>отправлена на этот почтовый ящик.                                                                                                    |
|                                                                                                    | ) 🖌 Не менее 8 символов                                                                                                    |
| ******************                                                                                                    | <ul> <li>Заглавные и строчные буквы</li> </ul>                                                                                                    |
|                                                                                                    | Не менее одной цифры                                                                                                    |
|                                                                                                    | <ul> <li>Допустимые символы</li> <li>Дароди совравают</li> </ul>                                                                                                    |
| конфиденциальности, опис                                                                                                    | ывающее обработку персональных данных.                                                                                                    |
| Чтобы продолжить, вам нужно подпеерди                                                                                                    | пь, что вы принимаете Зазвление о конфиденцивльности.                                                                                                    |
| Чтобы продолжить, вам нужно подтакоди<br>✓ Установите флажок, если вы<br>Касперского" использовала<br>электронной почте о персо<br>опросах, актуальных новост<br>любой момент, нажав на сс<br>соответствующих письмах                                                                                                    | пь, что вы пожнимете Завление о консиденциальности.<br>и ранее не давали свое согласие, чтобы АО "Лаборатория<br>ваш адрес электронной почты, чтобы оповещать вас по<br>нализированных специальных предложениях, обзорах,<br>тях и событиях. Вы можете отозвать свое согласие в<br>ылку для отзыва согласия, представленную в<br>(Необязательно)  |
| Чтобы праволить вам нужно партикари<br>Установите флажок, если вы<br>Касперского" использовала<br>электронной почте о персо<br>опросах, актуальных новост<br>любой момент, нажав на сс<br>соответствующих письмах                                                                                                    | пъ, что вы пожнимете Завеление о консиденциальности.<br>и ранее не давали свое согласие, чтобы АО "Лаборатория<br>ваш адрес электронной почты, чтобы оповещать вас по<br>нализированных специальных предложениях, обзорах,<br>тях и событиях. Вы можете отозвать свое согласие в<br>ылку для отзыва согласия, представленную в<br>(Необязательно) |
| Чтобы продолжить, вам нужно подтверен<br>Установите флажок, если вы<br>Касперского" использовала<br>электронной почте о персо<br>опросах, актуальных новост<br>любой момент, нажав на со<br>соответствующих письмах                                                                                                    | пъ, что вы пожнимете Завление о консиденциальности.<br>и ранее не давали свое согласие, чтобы АО "Лаборатория<br>ваш адрес электронной почты, чтобы оповещать вас по<br>нализированных специальных предложениях, обзорах,<br>тях и событиях. Вы можете отозвать свое согласие в<br>ылку для отзыва согласия, представленную в<br>(Необязательно)  |
| Чтобы продолжить, вам нужно подтверен<br>✓ Установите флажок, если вы<br>Касперского" использовала<br>электронной почте о персо<br>опросах, актуальных новост<br>любой момент, нажав на со<br>соответствующих письмах  <br>✓ Я не робот<br>Бофилистич Улака и посн                                                                                                    | пъ, что вы пожнимете Завление о консуманциальности.<br>и ранее не давали свое согласие, чтобы АО "Лаборатория<br>ваш адрес электронной почты, чтобы оповещать вас по<br>нализированных специальных предложениях, обзорах,<br>тях и событиях. Вы можете отозвать свое согласие в<br>ылку для отзыва согласия, представленную в<br>(Необязательно)  |
| Чтобы продолжить, выи нужно подтверен<br>✓ Установите флажок, если вы<br>Касперского" использовала<br>электронной почте о персо<br>опросах, актуальных новост<br>любой момент, нажав на со<br>соответствующих письмах  <br>✓ Я не робот<br>почте технология и посно<br>почте технология и посно<br>почте технология и посно<br>почте технология и посно<br>почте технология и посно<br>почте технология и посно<br>почте технология и посно<br>почте технология и посно<br>почте технология и посно<br>почте технология и посно<br>почте технология и посно<br>посно<br>почте технология и посно<br>почте технология и посно<br>посно<br>посно<br>посно<br>посно<br>почте техно<br>почте техно<br>почте те | пъ, что вы пожнимете Завление о консулденциальности.<br>и ранее не давали свое согласие, чтобы АО "Лаборатория<br>ваш адрес электронной почты, чтобы оповещать вас по<br>нализированных специальных предложениях, обзорах,<br>тях и событиях. Вы можете отозвать свое согласие в<br>ылку для отзыва согласия, представленную в<br>(Необязательно) |

Далее на портале My Kaspersky появится окно для активации лицензии, туда нужно добавить Ваш код активации.

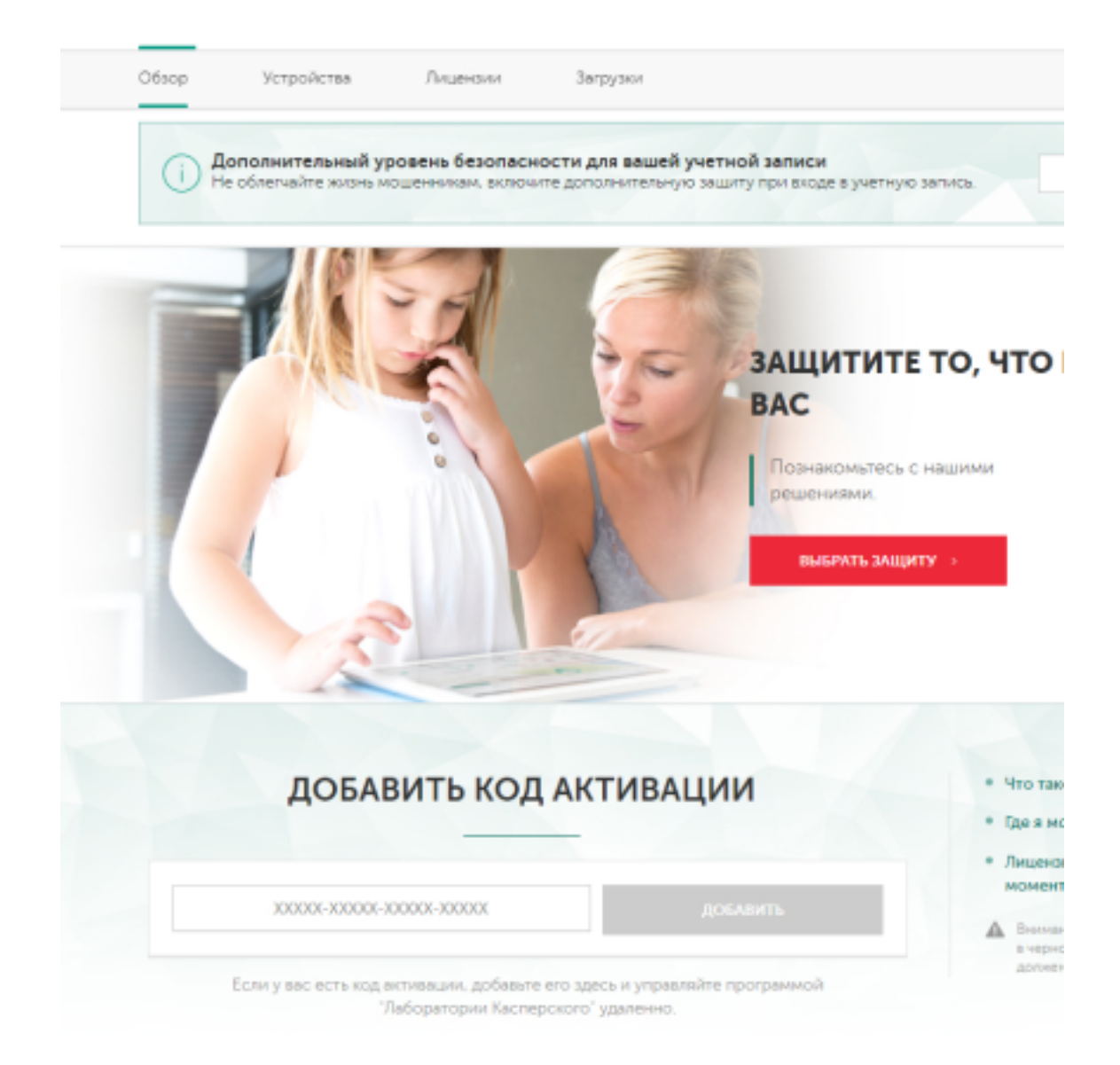

## Ваши активированные лицензии отображаются на портале в панели уведомлений правом верхнем углу.

|                                                                        |                                                   | piterbest777@gmail.com ~ 🧧 🥵 |
|------------------------------------------------------------------------|---------------------------------------------------|------------------------------|
| Безопасное соединение Мага                                             | амн                                               | Поддержка                    |
| <br>Лицензии Загрузки                                                  |                                                   |                              |
| овень безопасности для вашей уч<br>шенникам, включите дополнительную з | етной записи<br>ащиту при входе в учетную запись. | настроить                    |
| *                                                                      | SV XV                                             |                              |
|                                                                        | Неограниченная подписка<br>Поставщик услуги 🖻     | Саойства                     |
| на одном подключенном устройстве.                                      |                                                   | ف змгрузки                   |
|                                                                        |                                                   |                              |
| ДОБАВИТЬ Н                                                             | ОД АКТИВАЦИИ                                      |                              |
| активации, добавьте его здесь и уг                                     | равляйте программой "Лаборатории Касг             | перского" удаленно.          |
|                                                                        |                                                   |                              |

5

На главной странице портала My Kaspersky во вкладках отображаются Ваши лицензии и подключенные устройства.

| павная      | Пароли                                  | Дети                         | Безопасное с                | оединение                              | Магазин                               |                                                           |
|-------------|-----------------------------------------|------------------------------|-----------------------------|----------------------------------------|---------------------------------------|-----------------------------------------------------------|
| 26aop       | Устройств.                              | n J                          | Гр<br>Лицензии              | .↓<br>Загрузки                         |                                       |                                                           |
| () <b>;</b> | <b>1ополнительн</b><br>Не облегчайте жи | <b>ый урове</b><br>ань мошен | нь безопасн<br>никам, аключ | ю <b>сти для вац</b><br>ите дополнител | <b>ей учетной з</b><br>ыную авщиту пр | аписи<br>ри входе в учетную запись.                       |
|             |                                         |                              |                             |                                        |                                       |                                                           |
| 1           | Kaspe<br>Safe K                         | rsky<br>ids                  |                             |                                        |                                       | Неограниченная подпися<br>Постаещик услуги 📑              |
| Подля       | Казре<br>Safe K                         | rsky<br>ids                  | одном подкля                | оченном устро                          | істве.                                | Неограниченная подпися<br>Поставщик услуги 🖻              |
| Подли       | Казре<br>Safe K                         | rsky<br>ids<br>мется ная ная | одном подкли                | оченном устро                          | істве.                                | Неограниченная подпися<br>Поставщик услуги ⊵ <sup>3</sup> |
| Подля       | Казре<br>Safe K                         | rsky<br>ids<br>четса на на   | одном подкли                | аченном устро                          | істве.                                | Неограниченная подп<br>Поставщик услуги 🕑                 |

30000(-30000(-30000(-30000)

Во вкладке «Устройства» представлен выбор систем для установки Safe Kids.

| ¢κ.      | 11                                                                                                    |                      |                  |         | piterbi                            | est777@gmail. |  |  |
|----------|----------------------------------------------------------------------------------------------------|----------------------|------------------|---------|------------------------------------|---------------|--|--|
|          | KASPER                                                                                                    | SKY SAFE KIDS        |                  |         |                                    | ×             |  |  |
|          |                                                                                                    | Windows              | Mac              | Android | 105                                |               |  |  |
|          | Кaspersky<br>Safe Kids     Пользователь доступно     Покалуйста, обратите внимание! После<br>установки на устройство программа может<br>автоматически подключится к вашей учетной<br>записи Му Kaspersky. Подробнее |                      |                  |         | СКАЧАТЬ<br>Отправить по почте<br>й | •             |  |  |
| ca He VI | спользуется                                                                                                    | ни на одном подилюче | чном устройстве. |         |                                    | عد خ          |  |  |
|          |                                                                                                    |                      |                  |         |                                    |               |  |  |
|          | ДОБАВИТЬ КОД АКТИВАЦИИ                                                                                                    |                      |                  |         |                                    |               |  |  |
|          |                                                                                                    |                      |                  |         |                                    |               |  |  |

В любое время вы можете посмотреть и изменить настройки Safe Kids на портале My Kaspersky либо в панели управления на Вашем устройстве, где установлен Safe Kids.

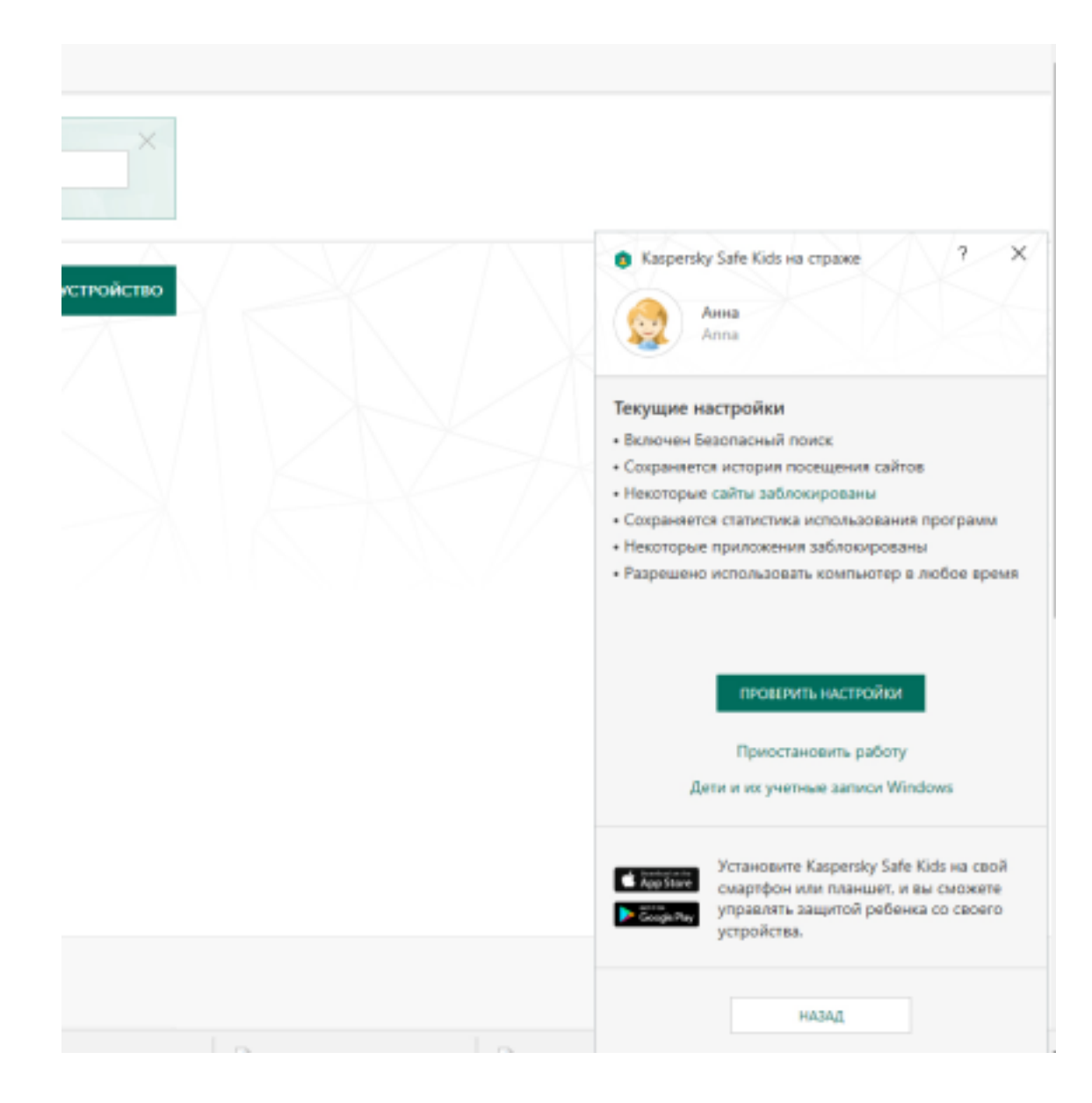

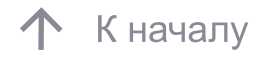

#### 3. Установка Safe Kids на устройство ребёнка

Вы можете скачать программу на портале My Kaspersky во вкладке «Устройства», а также в личном кабинете Вашего интернет-провайдера.

Для отображения инструкции по установке выберите систему устройства ребёнка:

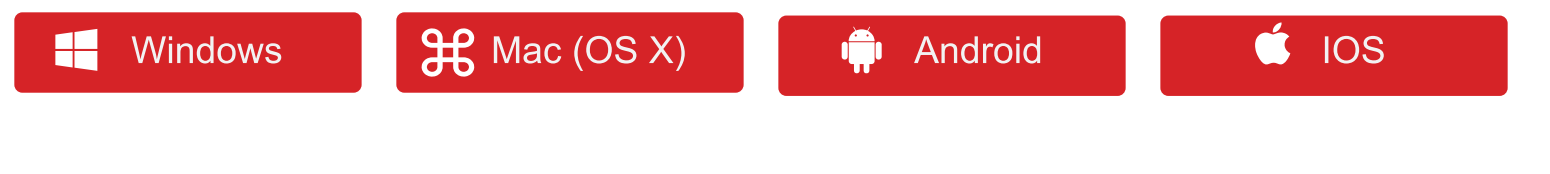

| KASPER | SKY SAFE KIDS          |                                                                                                    |                                                                                                    |                               | × |
|--------|------------------------|----------------------------------------------------------------------------------------------------|----------------------------------------------------------------------------------------------------|-------------------------------|---|
|        | Windows                | Mac                                                                                                    | Android                                                                                                   | ios                           |   |
| (      | Kaspersky<br>Safe Kids | 1 пользователь дос<br>Пожалуйста, обрат<br>установки на устро<br>автоматически под<br>записи My Kaspersk | тупно<br>ите внимание! После<br>ийство программа может<br>ключится к вашей учетной<br>у. <u>Подробнее</u> | СКАЧАТЬ<br>Отправить по почте | I |
|        |                        |                                                                                                    |                                                                                                    |                               |   |

- 1. Возьмите компьютер, смартфон или планшет ребёнка.
- 2. Откройте на устройстве сайт: www.kas.pr/kids

3. Установите приложение Kaspersky Safe Kids и следуйте инструкциям.

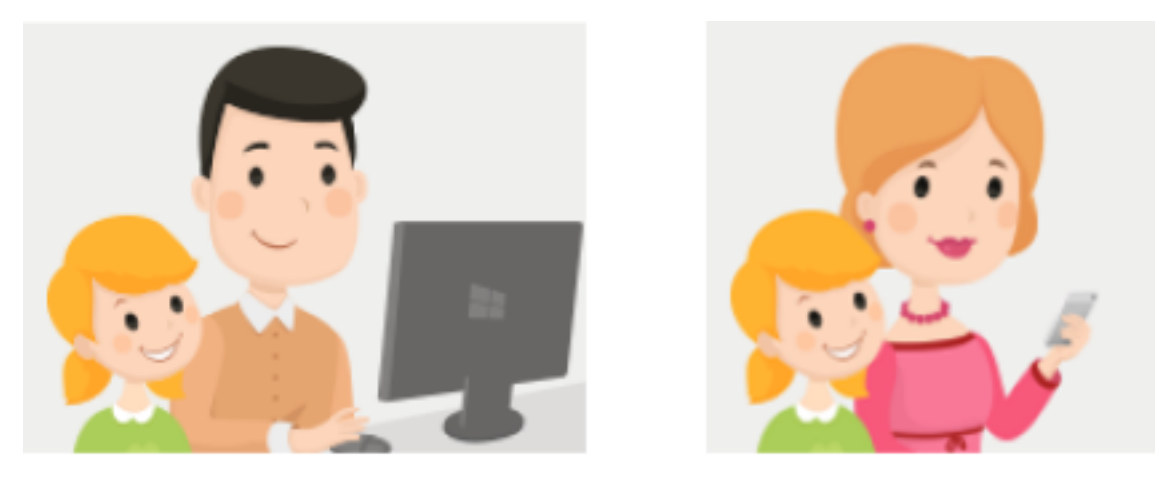

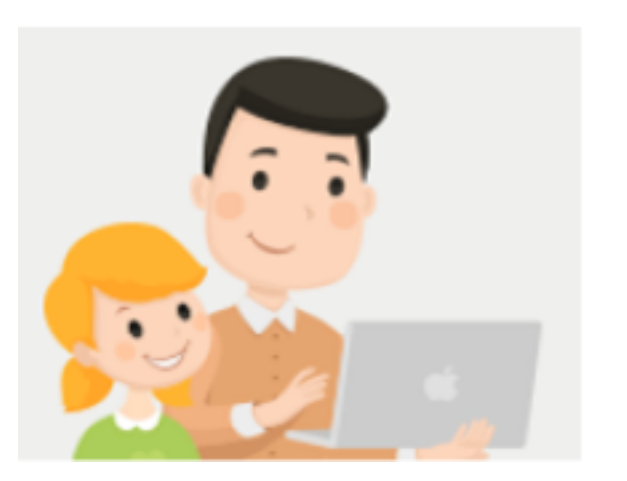

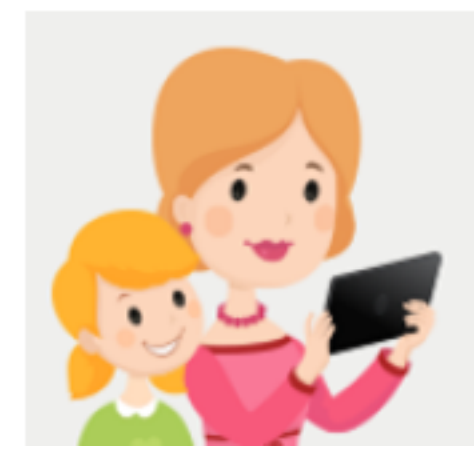

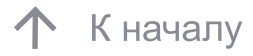

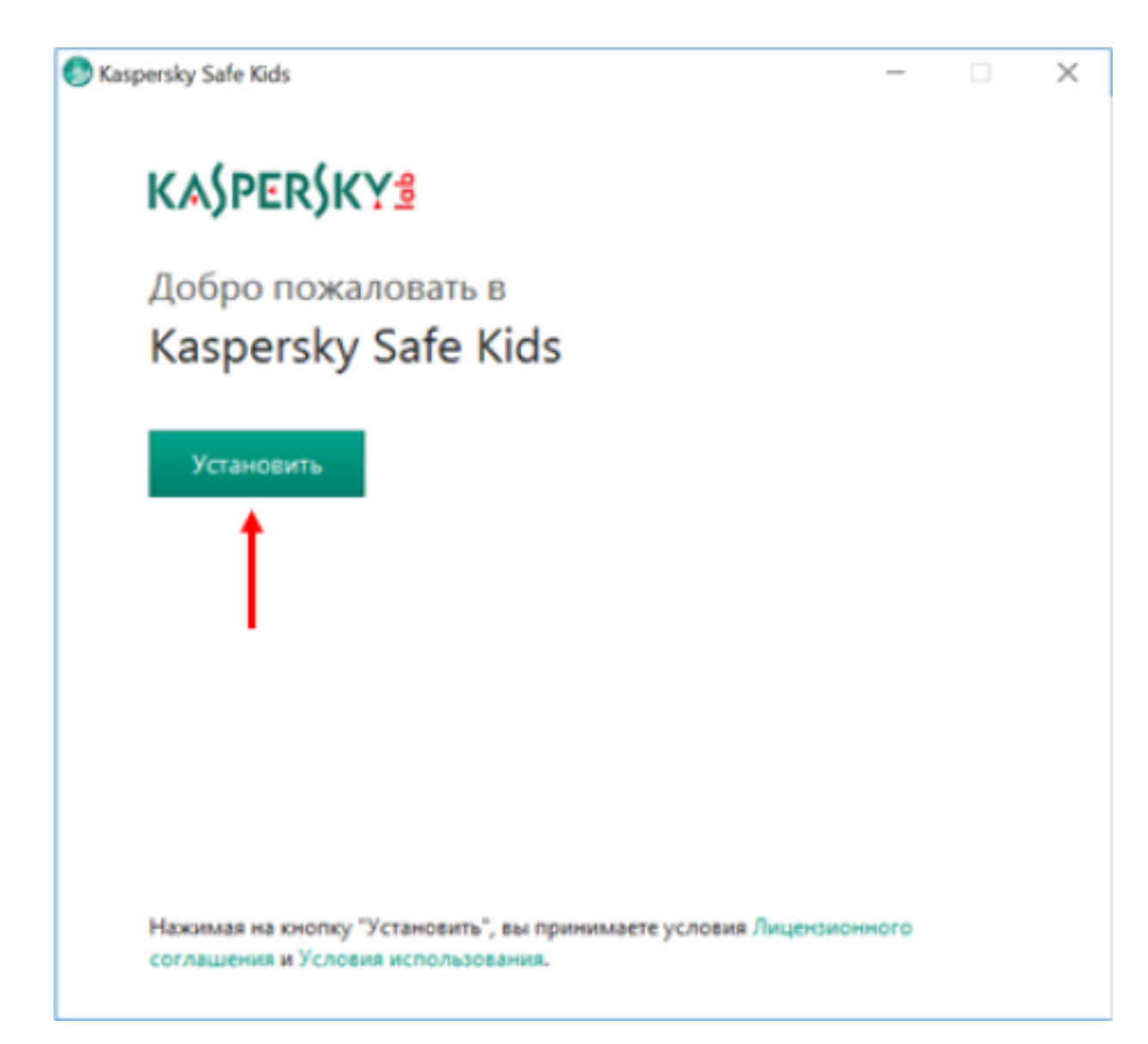

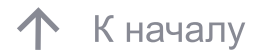

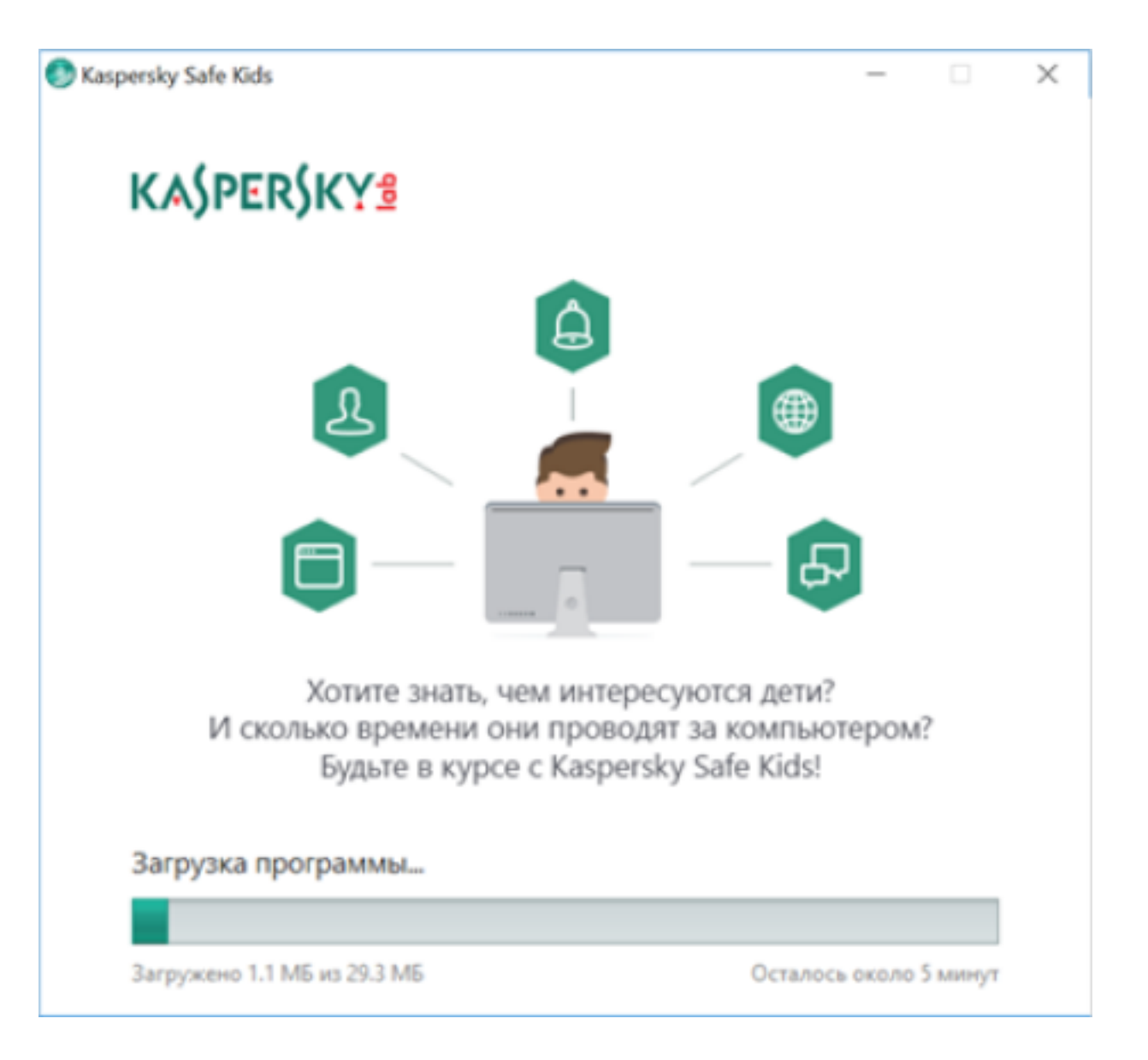

При первом запуске Kaspersky Safe Kids на устройстве ребёнка необходимо ввести учётную запись пользователя (одного из родителей) на портале Му Kaspersky. При необходимости создайте учетную запись пользователя на портале Му Kaspersky.

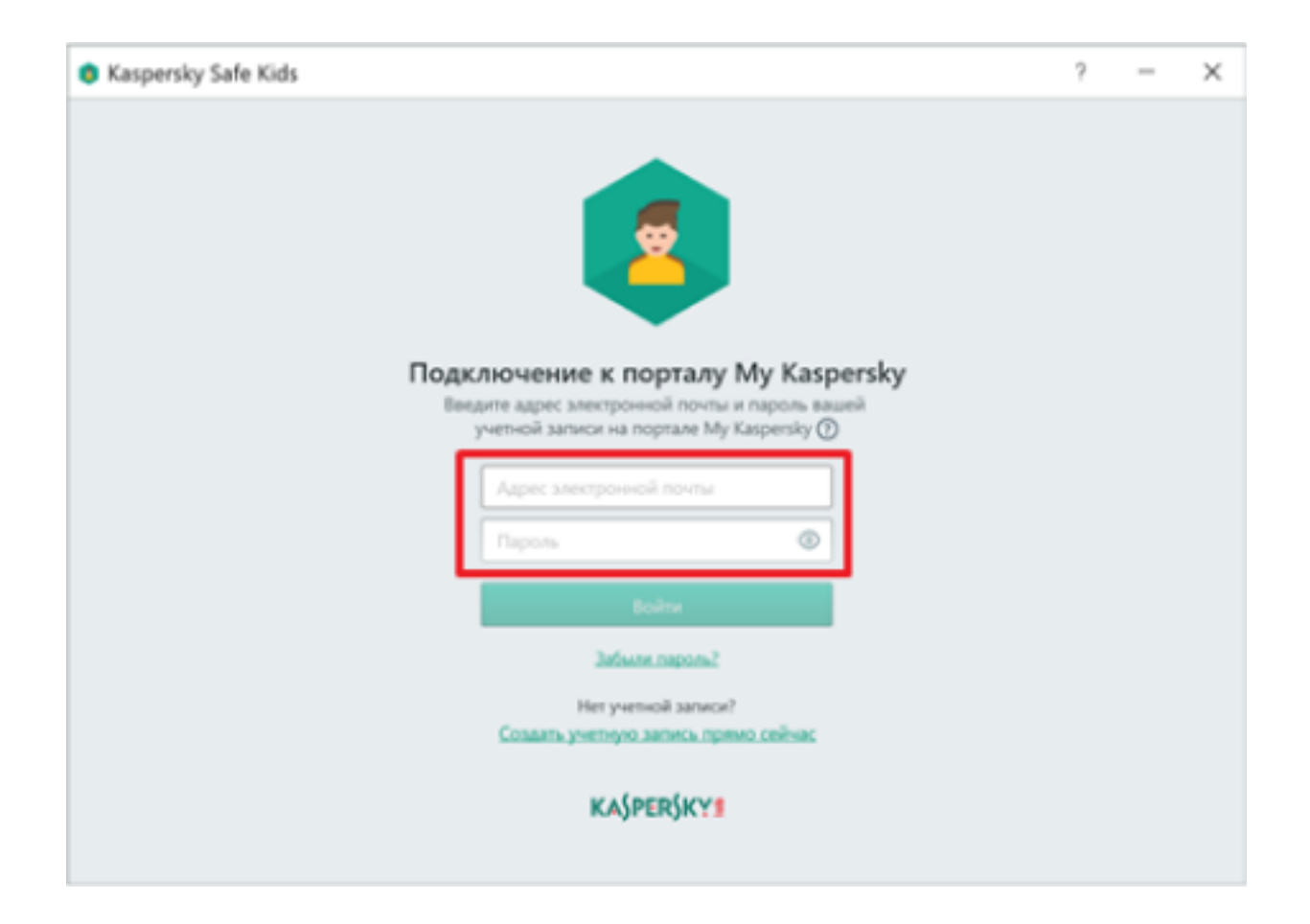

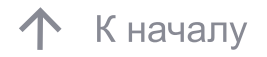

Настройте профиль ребёнка: выберите его аватар или фотографию, укажите его имя и год рождения.

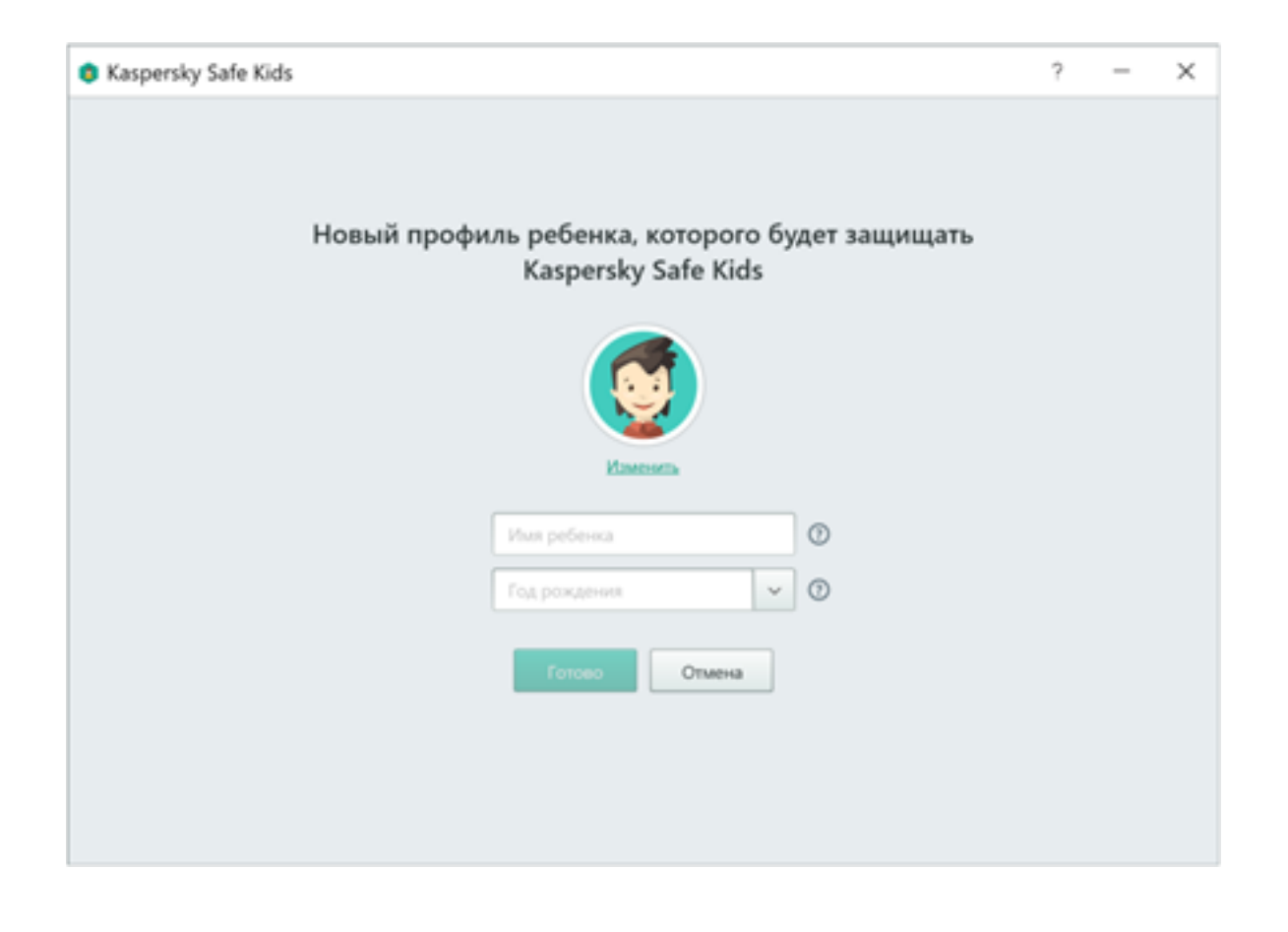

Укажите, какой учётной записью пользуется ребёнок на устройстве. Родители и дети должны использовать разные учётные записи в Windows.

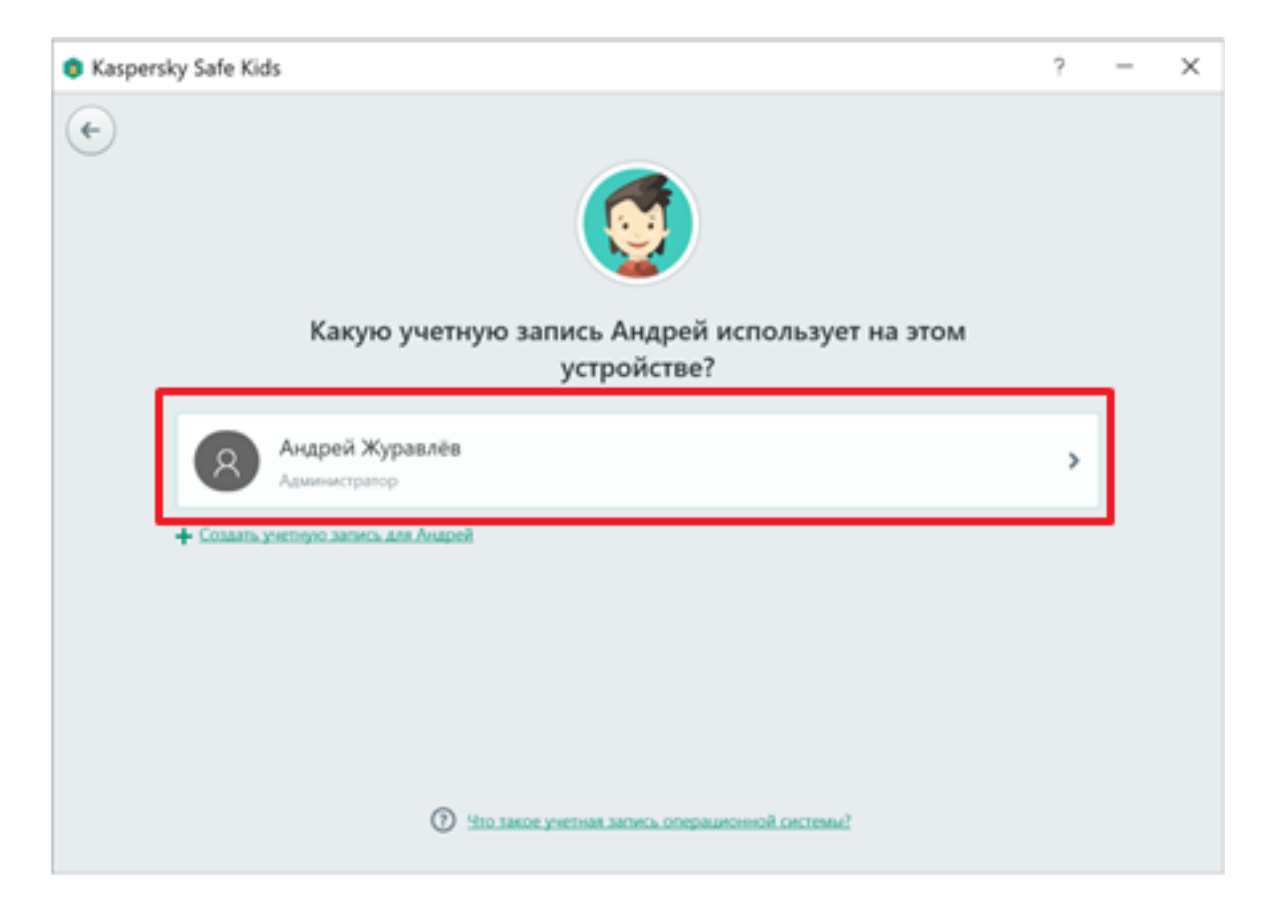

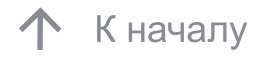

Установка Kaspersky Safe Kids на устройстве ребёнка завершена.

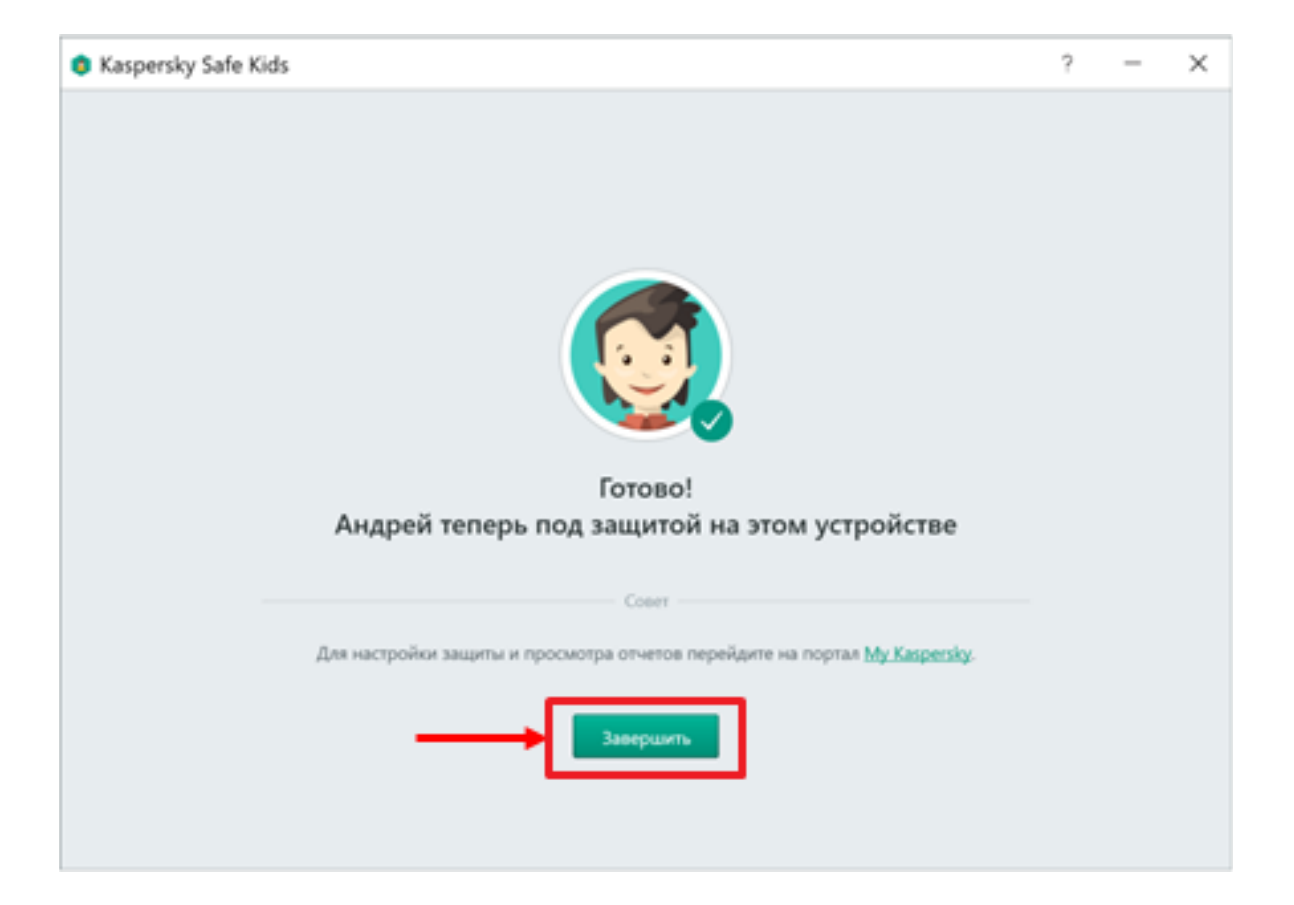

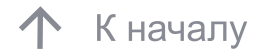

Научите ребёнка заходить в систему под своей учётной записью или выполните вход под учётной записью ребёнка самостоятельно. Теперь ребёнок защищен и контролируется в соответствии с возрастом и параметрами, указанными в программе. Для настройки и просмотра отчётов перейдите на портал My Kaspersky.

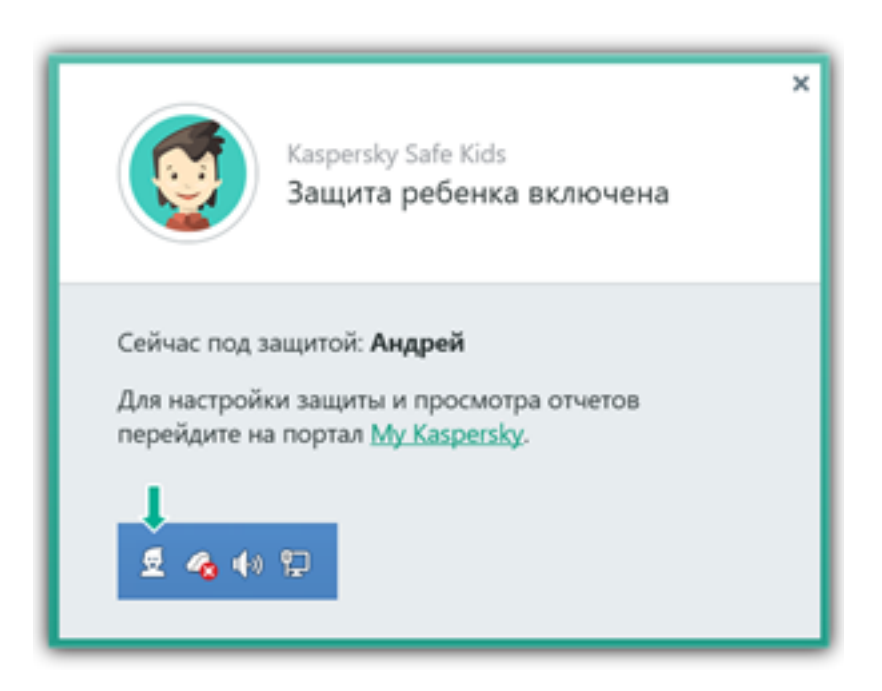

При необходимости можно узнать об установленных ограничениях, приостановить защиту на устройстве, установить Kaspersky Safe Kids на смартфон или планшет родителей, чтобы настроить правила защиты ребенка.

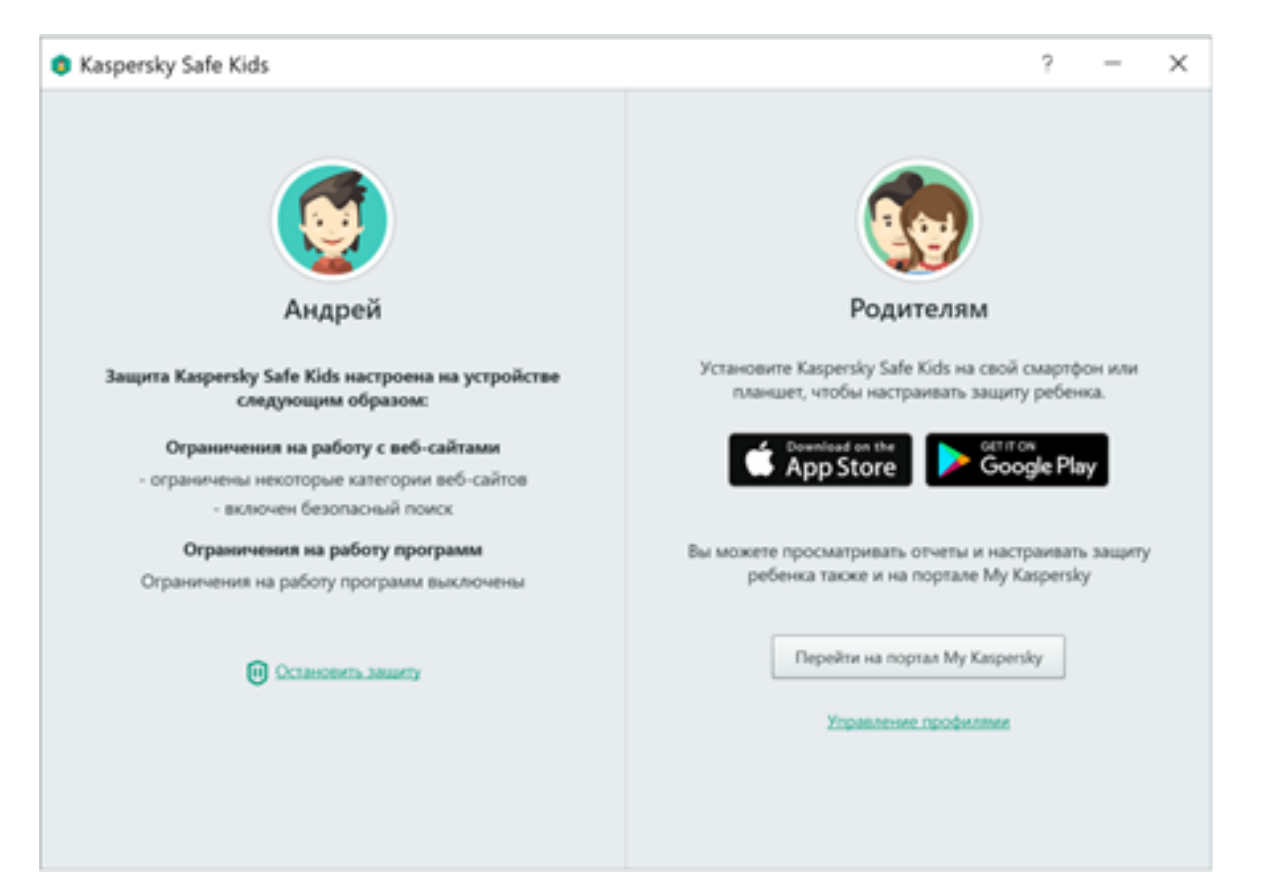

С устройства ребёнка зайдите на портал My Kaspersky, выберите Android во вкладке Устройства и скачайте приложение Kaspersky Safe Kids.

При установке ознакомьтесь с предлагаемыми сервисами.

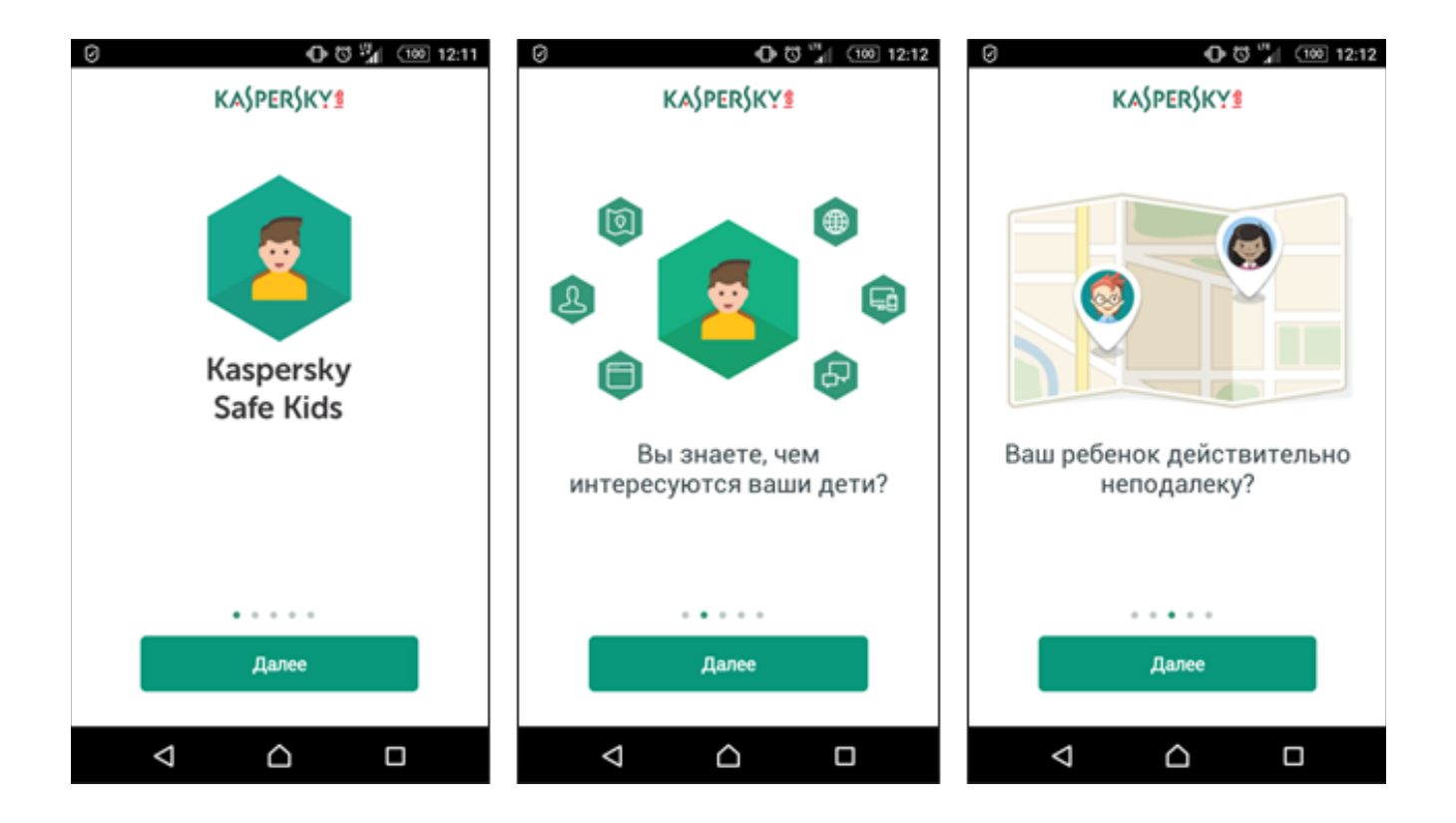

Ознакомьтесь и примите Лицензионное соглашение, нажмите «Принять всё».

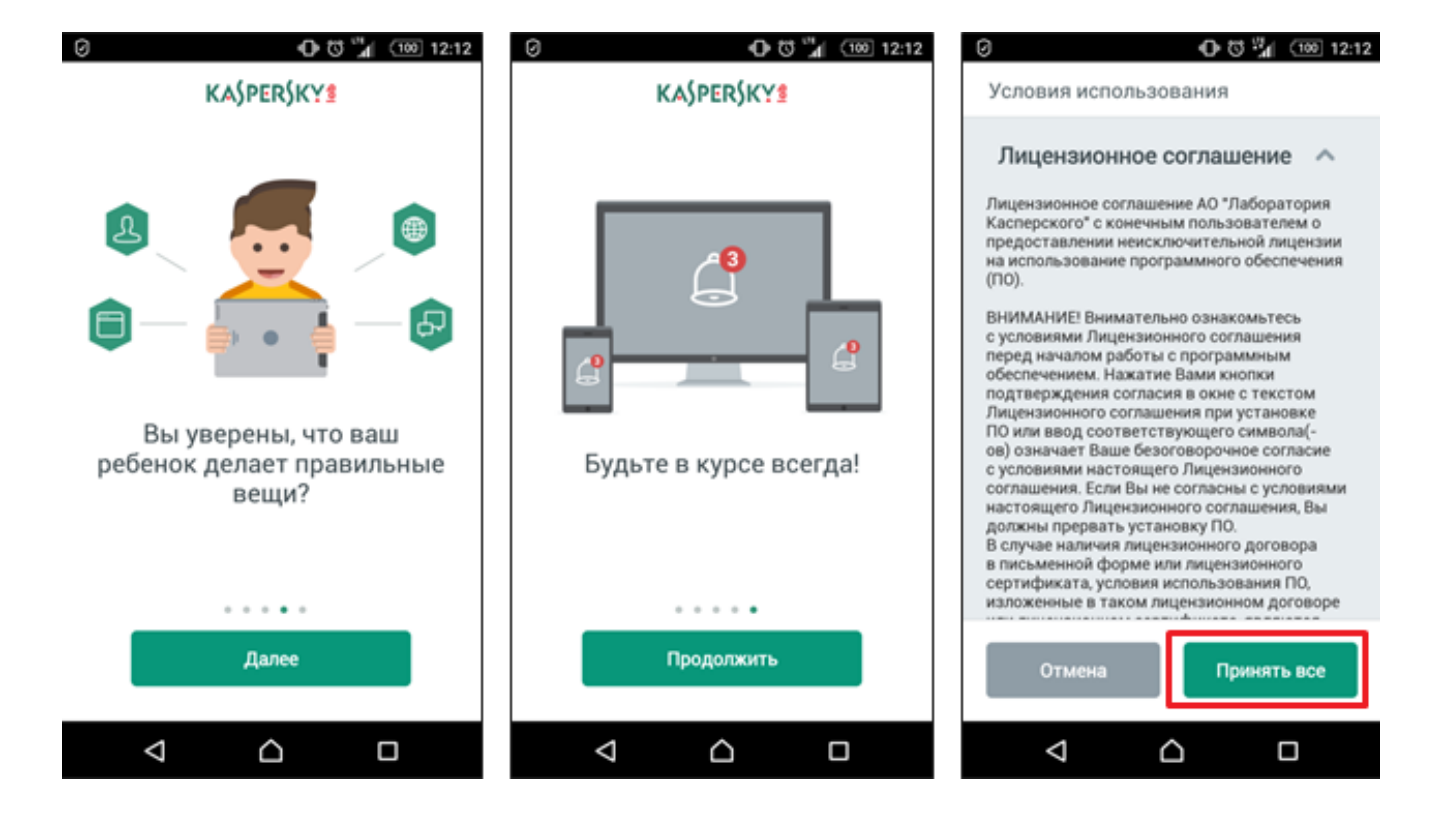

При установке укажите или при её отсутствии создайте учетную запись пользователя на портале My Kaspersky. На устройствах системы Android используется одна учетная запись для родителей и детей.

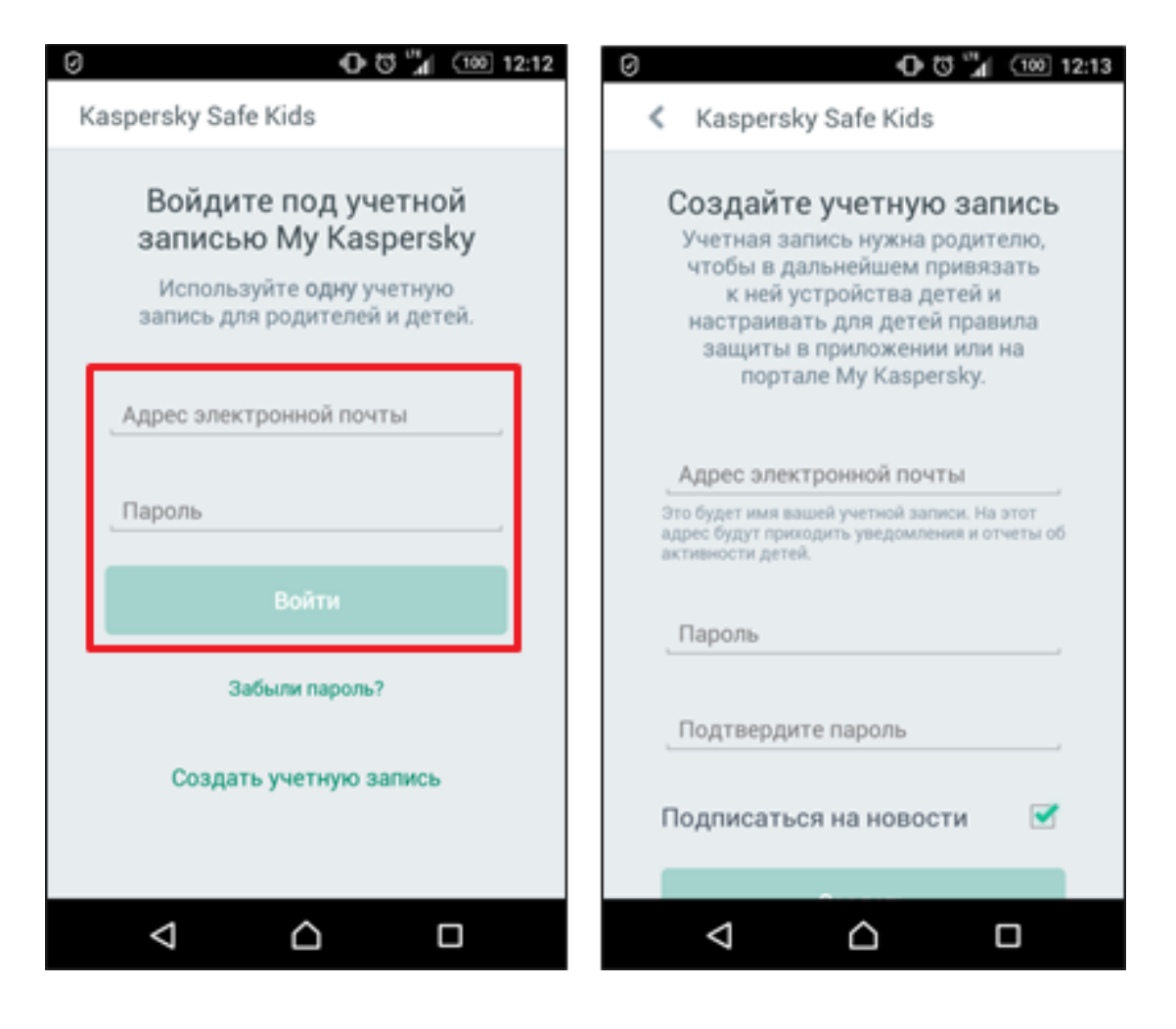

Укажите, кто будет использовать устройство: ребёнок или один из родителей.

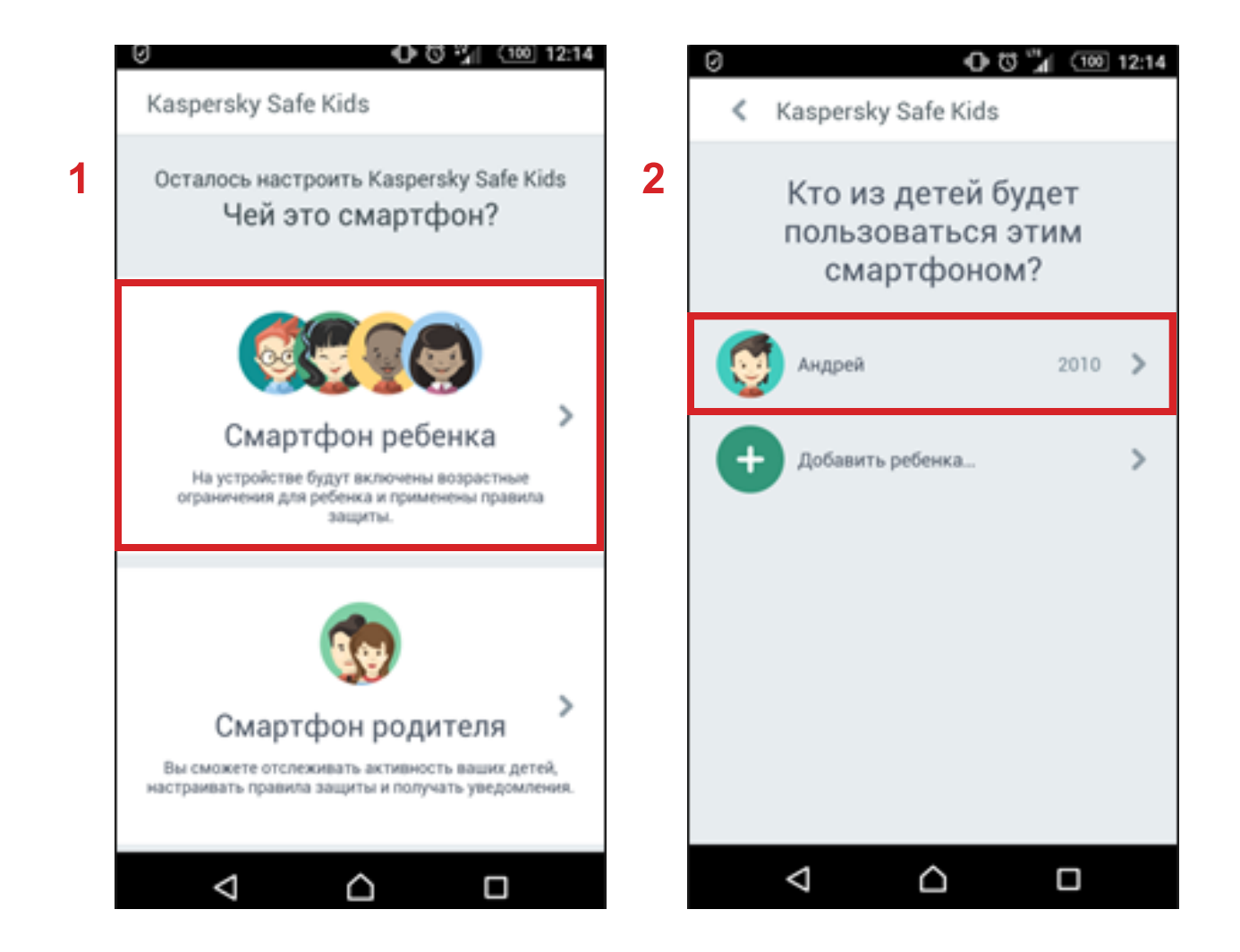

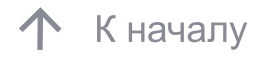

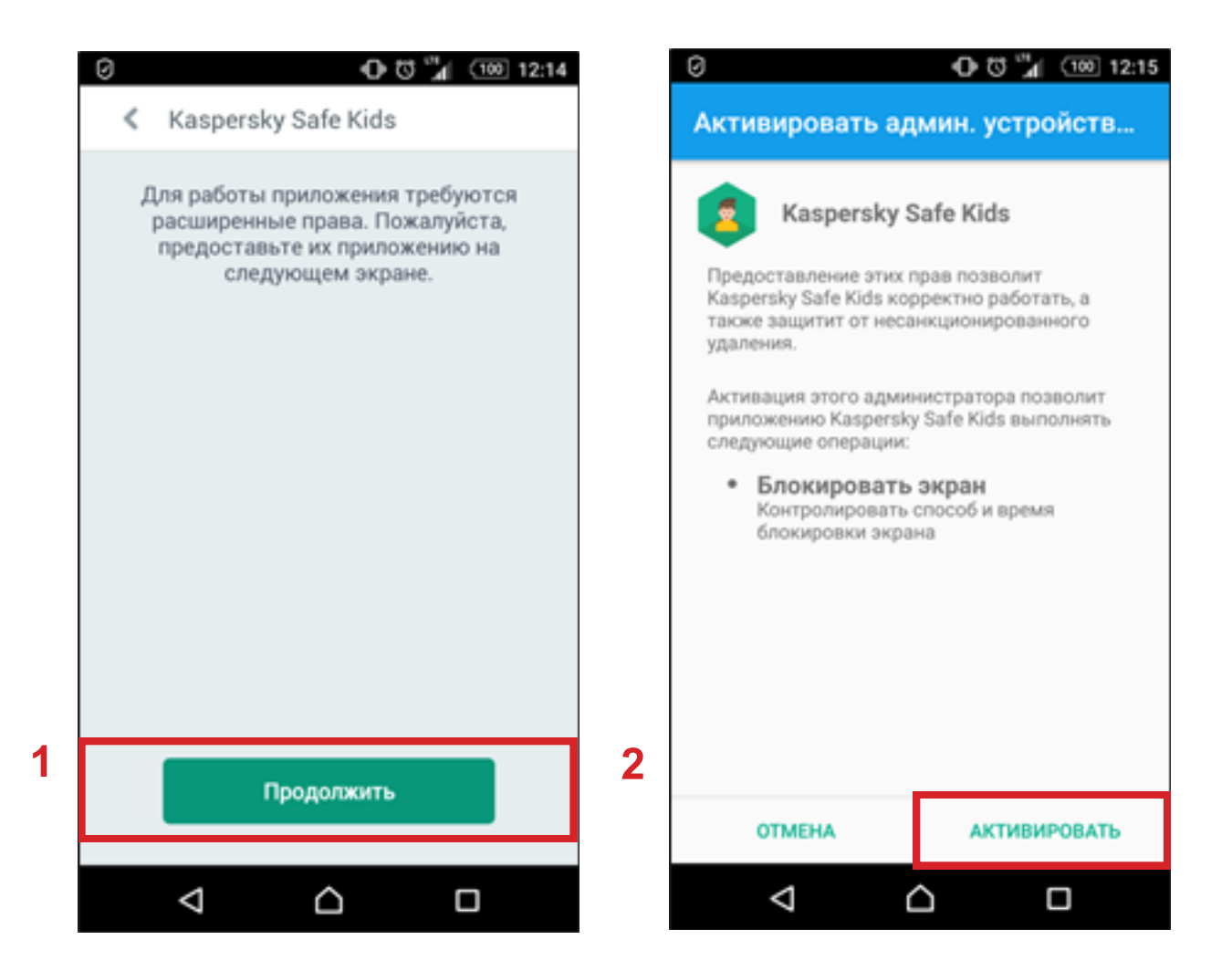

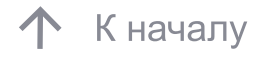

| 0 to "1 12:15                                                                                                    | 0 😗 🎲 💷 12:15                           | 0 0 12:15                                                                                                    |  |  |
|----------------------------------------------------------------------------------------------------|-----------------------------------------|----------------------------------------------------------------------------------------------------|--|--|
| Kaspersky Safe Kids                                                                                                    | Специальные возможности                 | $\leftarrow$ <b>3</b> Kaspersky Safe Kids                                                                      |  |  |
| Доступ к специальным<br>возможностям<br>Чтобы защитить ребенка в интернете,                                                                                                    | Службы<br>TalkBack<br>Выключено         | ВЫКЛ 🗼                                                                                                    |  |  |
| разрешите доступ Kaspersky Safe Kids к<br>специальным возможностям в настройках<br>устройства.<br>Чтобы разрешить доступ:                                                                           | Switch Access<br>Выключено              | Kaspersky Safe Kids, чтобы проверять<br>открываемые веб-сайты.<br>Переведите переключатель в состояние<br>ВКЛ. |  |  |
| 1) На следующем экране выберите<br>Kaspersky Safe Kids.                                                                                                    | Kaspersky Internet Security<br>Включено |                                                                                                    |  |  |
| <ol> <li>Рядом с названием Kaspersky Safe Kids<br/>передвиньте переключатель в состояние ВКЛ.</li> <li>В открывшемся окне ознакомьтесь со списком<br/>разрешаемых действий и нажмите ОК.</li> </ol> | Сбербанк 2                              |                                                                                                    |  |  |
| 1                                                                                                    | Kaspersky Safe Kids<br>Выключено        |                                                                                                    |  |  |
| Продолжить                                                                                                    | Система<br>Титры<br>Выключено           |                                                                                                    |  |  |
|                                                                                                    |                                         |                                                                                                    |  |  |

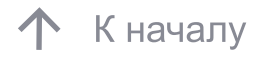

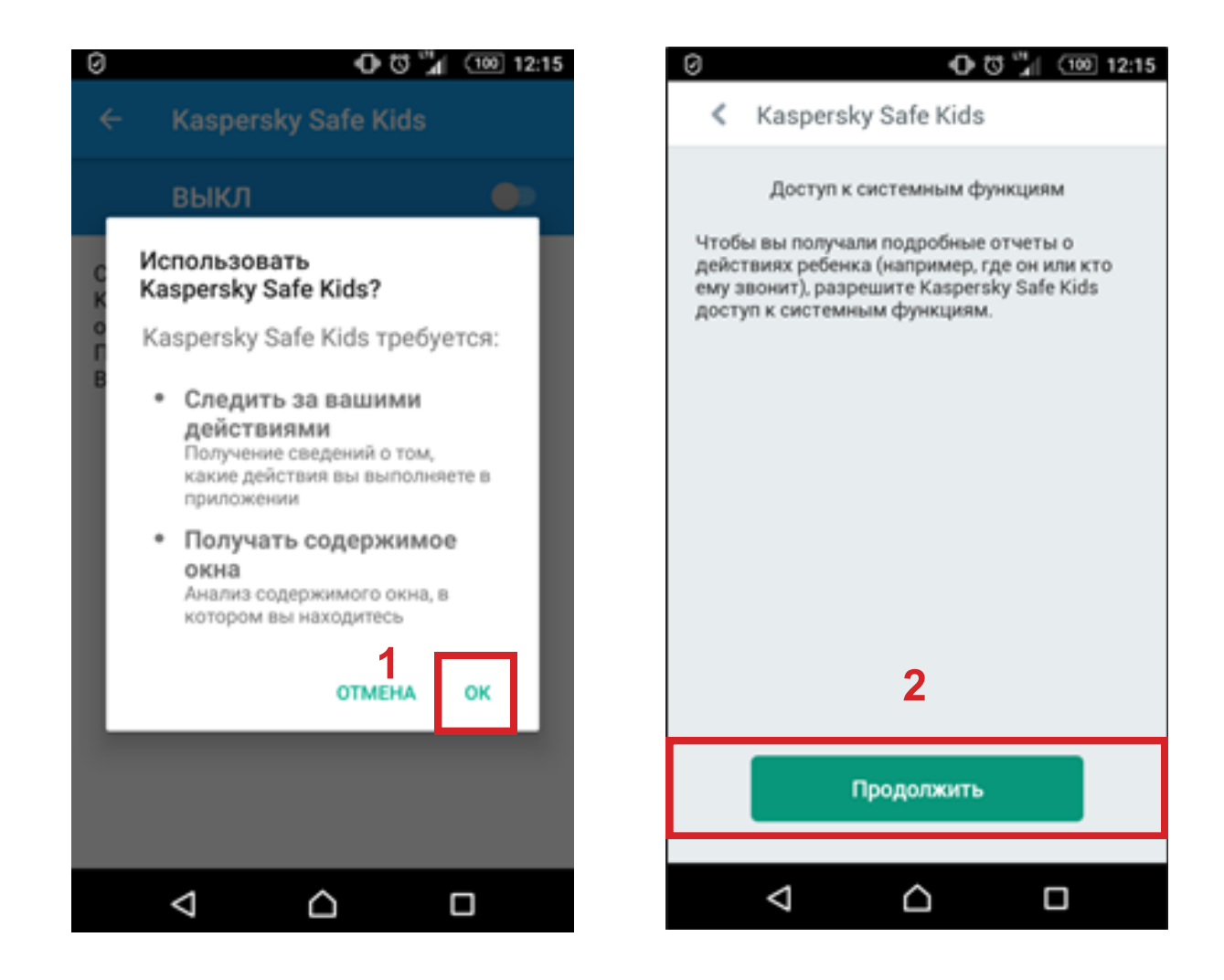

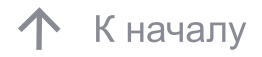

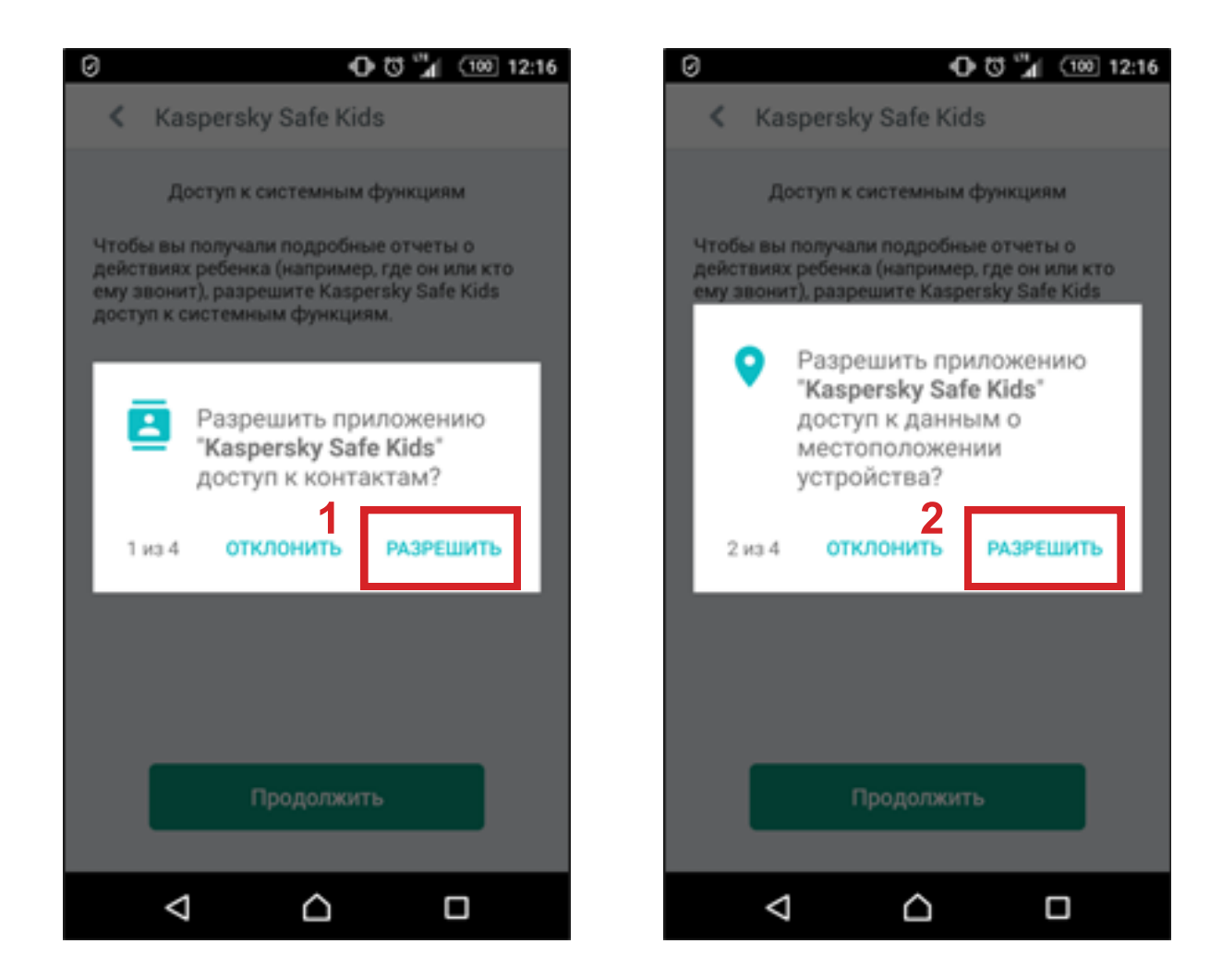

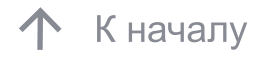

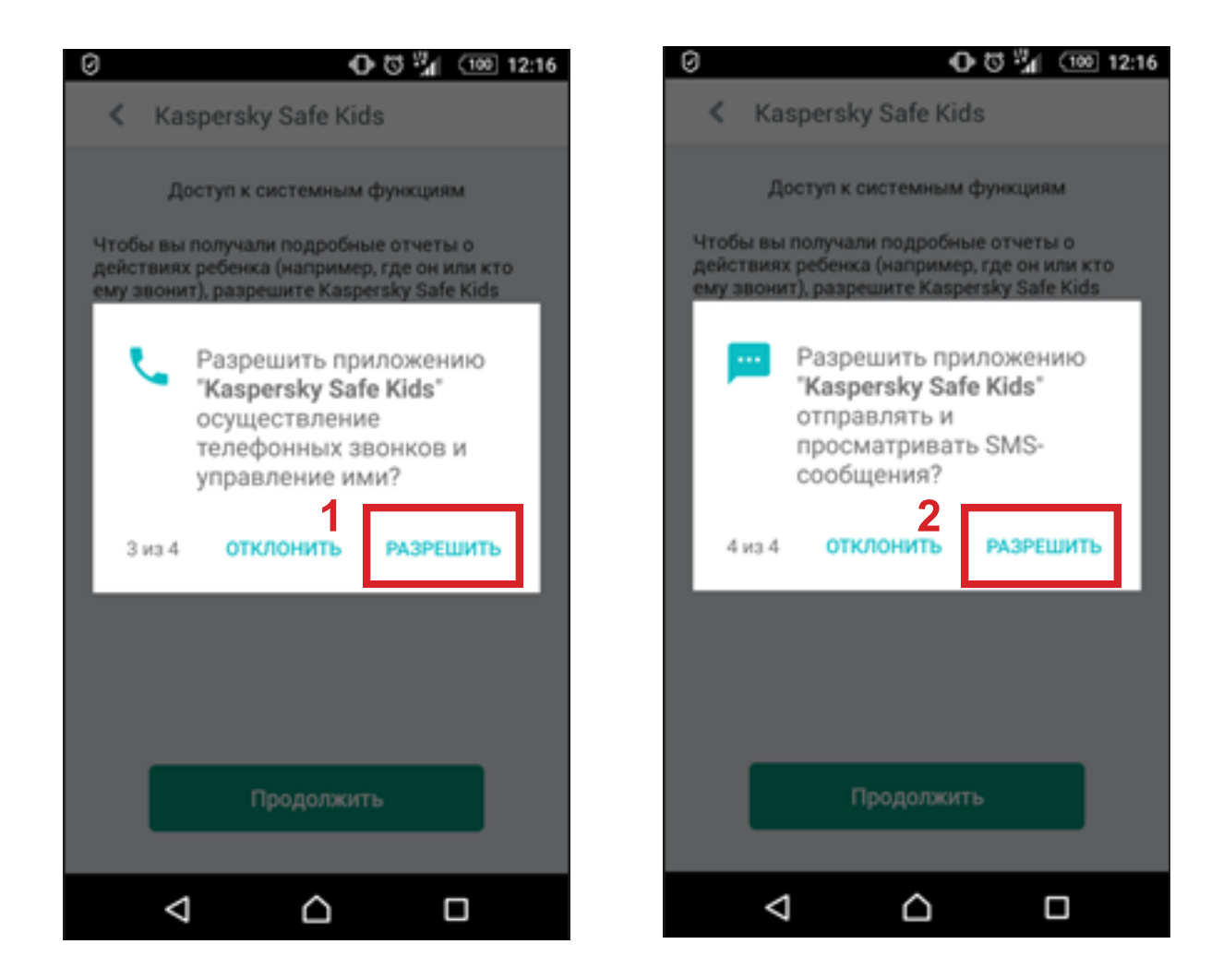

По завершении настройки Kaspersky Safe Kids нажмите клавишу «Начать использование». Теперь ребёнок находится под защитой. Для оперативного доступа к настройкам установите Kaspersky Safe Kids на устройство родителей

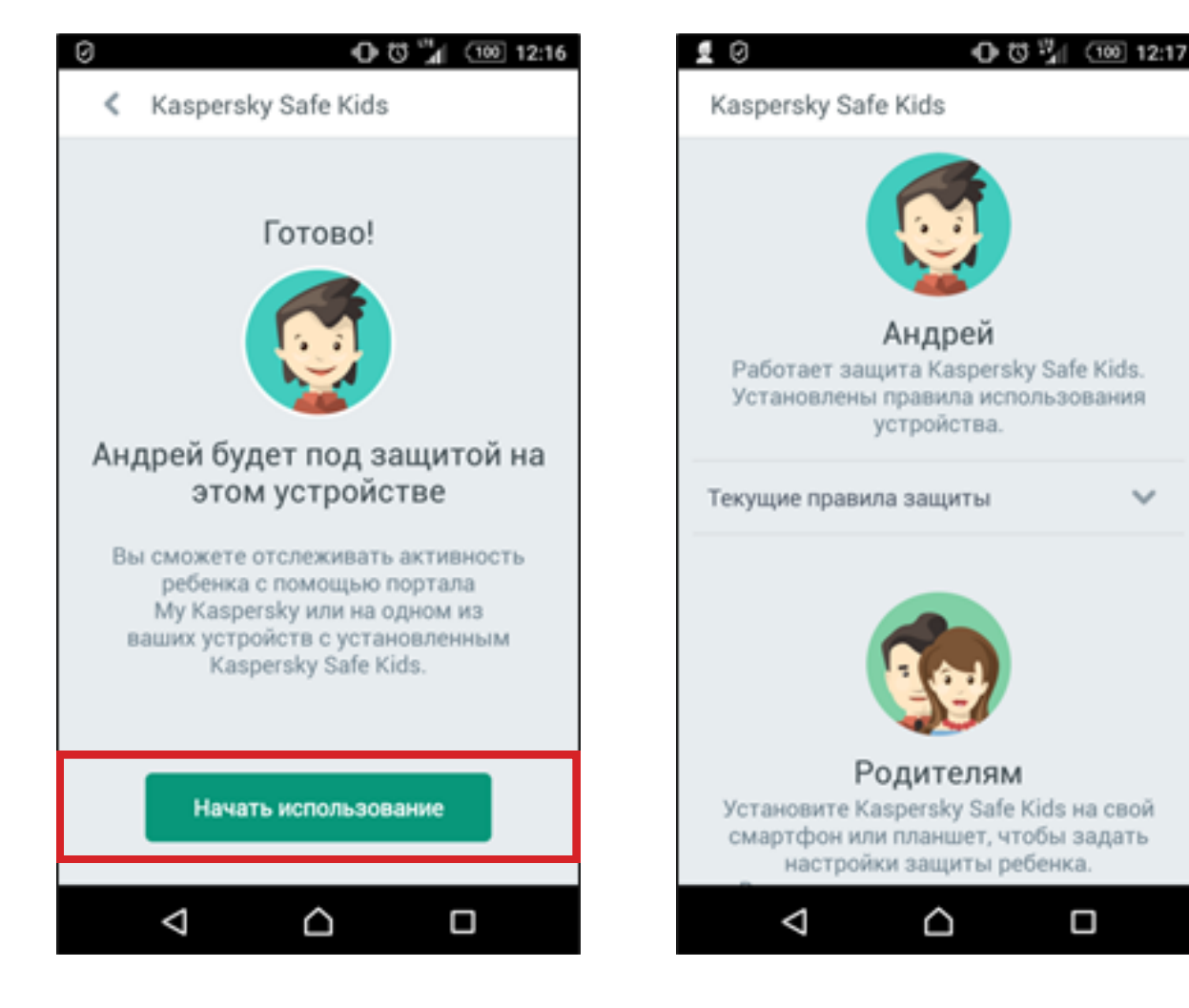

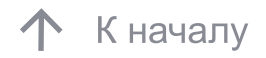

- 1. Возьмите компьютер, смартфон или планшет ребёнка.
- 2. Откройте на устройстве сайт: www.kas.pr/kids

3. Установите приложение Kaspersky Safe Kids и следуйте инструкциям.

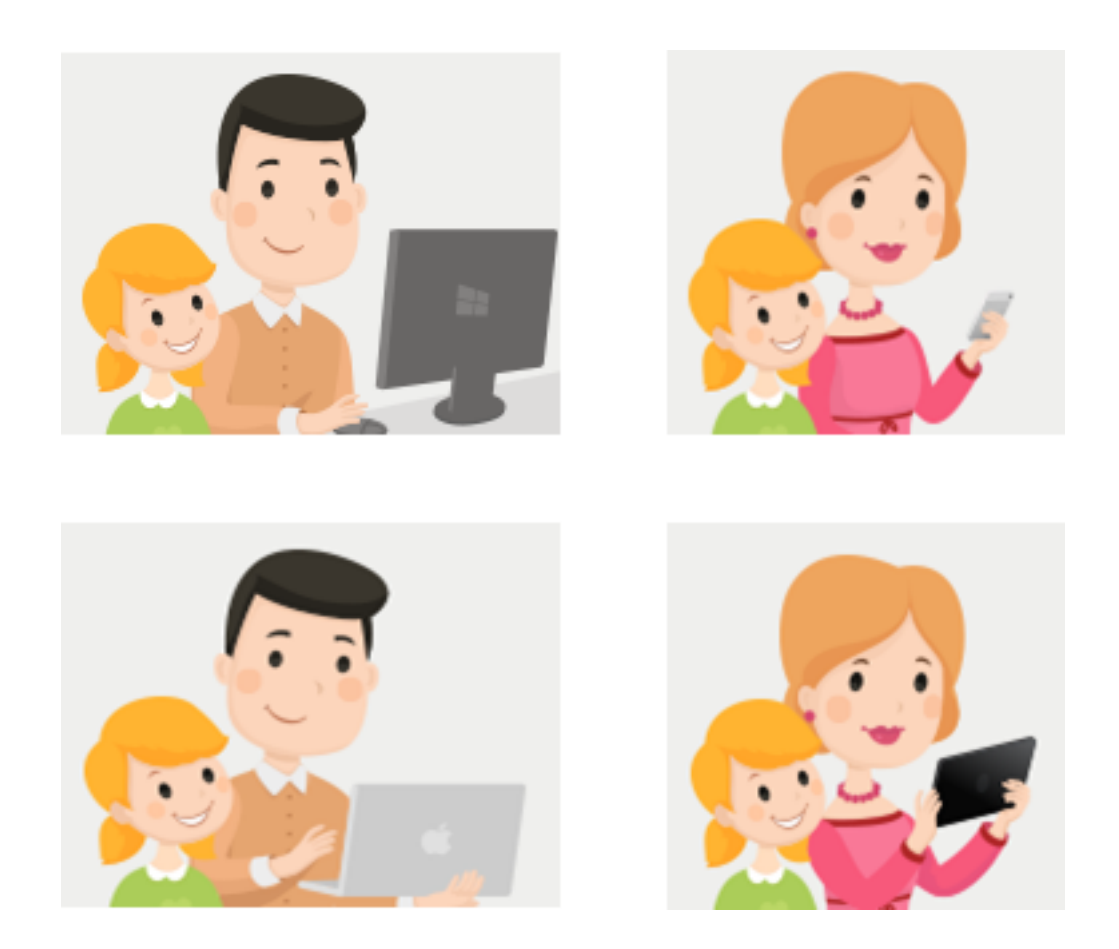

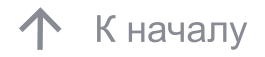

#### 30

#### 3. Установка Safe Kids на устройство ребёнка системы Mac OS

1. Откройте скачанный файл с расширением \*.dmg.

2. В окне Kaspersky Safe Kids дважды нажмите «Установить Kaspersky Safe Kids» и следуйте инструкциям.

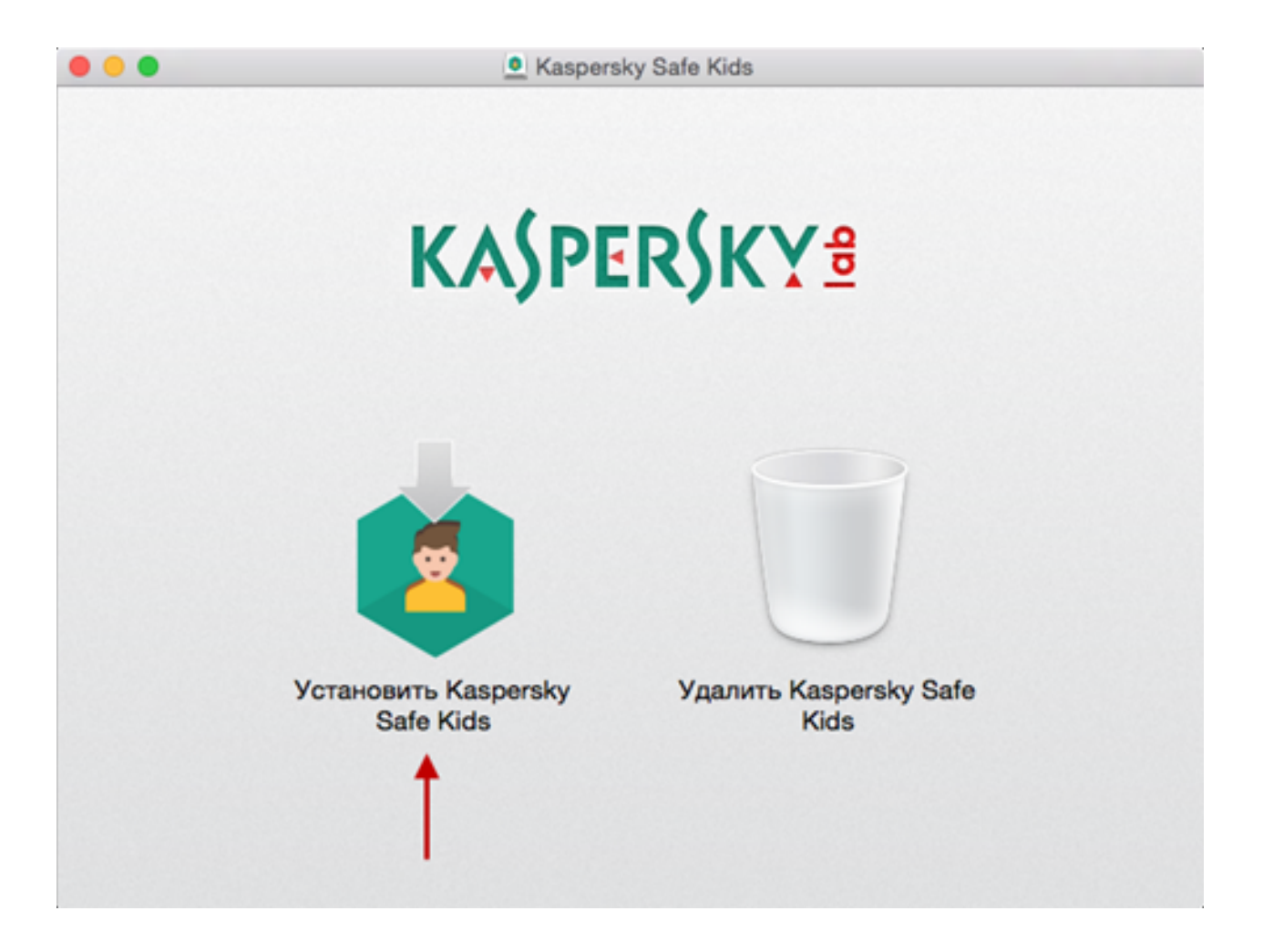

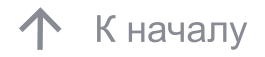

Ознакомьтесь с Лицензионным соглашением. Внимательно прочтите соглашение и, если вы согласны со всеми его пунктами, нажмите «Принять».

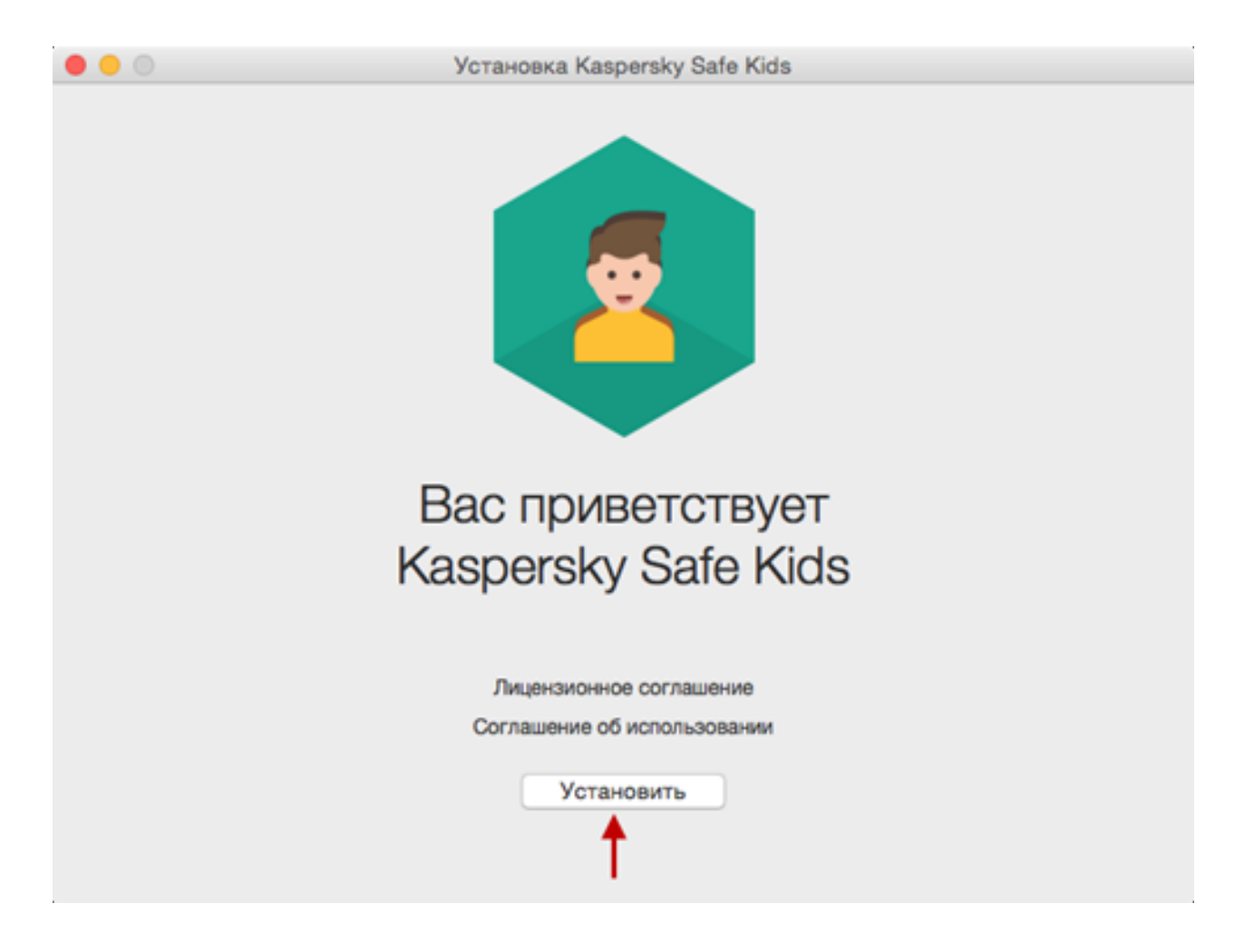

Ознакомьтесь с условиями использовании Kaspersky Safe Kids. Если вы согласны со всеми его пунктами, нажмите «Принять и установить».

| словия использов                                                                                                    | ания                                                                                                    | Язык                                                                                                    | Русский                                    |
|----------------------------------------------------------------------------------------------------|----------------------------------------------------------------------------------------------------|----------------------------------------------------------------------------------------------------|--------------------------------------------|
| Условия использовани                                                                                                    | ия сервиса Kaspersky Safe Kids.                                                                                                    |                                                                                                    | 1                                          |
| ВНИМАНИЕ! Вним<br>правообладателем<br>«Правообладатель»),<br>Подключение и испол<br>условиями, приведенн<br>не должны использова                   | ательно ознакомьтесь с ус<br>которого является ЗАО «Л<br>перед регистрацией и подключен<br>њэование указанного сервиса оз<br>њыми ниже. Если Вы не согласны<br>ать сервис. | ловиями использования с<br>Паборатория Касперского»<br>ием.<br>начает Ваше безоговорочное со<br>с перечисленными ниже услов | ервиса,<br>(далее<br>огласие с<br>иями, Вы |
| Чтобы использовать<br>Правообладателя <u>ht</u><br>обеспечения Kaspersk<br>Safe Kids (далее - Сер                                                  | Kaspersky Safe Kids, Вы должнь<br>t <u>ps://center.kaspersky.com/</u> и вы<br>y Safe Kids, установленного на (<br>вис).                                                    | і создать учетную запись на в<br>полнить подключение прогр<br>заших устройствах, к сервису н                                | еб-сайте<br>аммного<br>Kaspersky           |
| Вы соглашаетесь, что<br>установлено приложен<br>информацию:                                                                                        | о сервис Kaspersky Safe Kids мо<br>ние Kaspersky Safe Kids, хранить,                                                                                                    | жет получать с устройств, на<br>обрабатывать, и отображать сле                                                              | которых<br>адующую                         |
| <ul> <li>созданные в прил<br/>рождения, выбранное</li> <li>факт и время захода</li> <li>информация об устая</li> <li>информация о поиск</li> </ul> | ожении Kaspersky Safe Kids пр<br>изображение или фотография ре<br>на веб-сайты с защищаемого уст<br>новленных приложениях и их испо<br>овых запросах:                      | оофили защищаемых детей (<br>бенка);<br>ройства, URL посещенных сайто<br>опьзовании;                                        | имя, год<br>жө;                            |

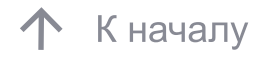

#### 33

#### 3. Установка Safe Kids на устройство ребёнка системы Mac OS

Введите имя и пароль учетной записи с правами администратора и нажмите ОК.

| Программа установ<br>внесения изменени<br>действие, введите<br>1<br>Имя пользователя: | вки Kaspersk<br>ий. Чтобы раз<br>пароль.<br>admin | xy Safe Kids требует<br>зрешить это |
|---------------------------------------------------------------------------------------|---------------------------------------------------|-------------------------------------|
| Пароль:                                                                               | ••••••<br>On                                      | <b>2</b><br>гменить ОК              |

Дождитесь окончания установки программы и нажмите «Готово».

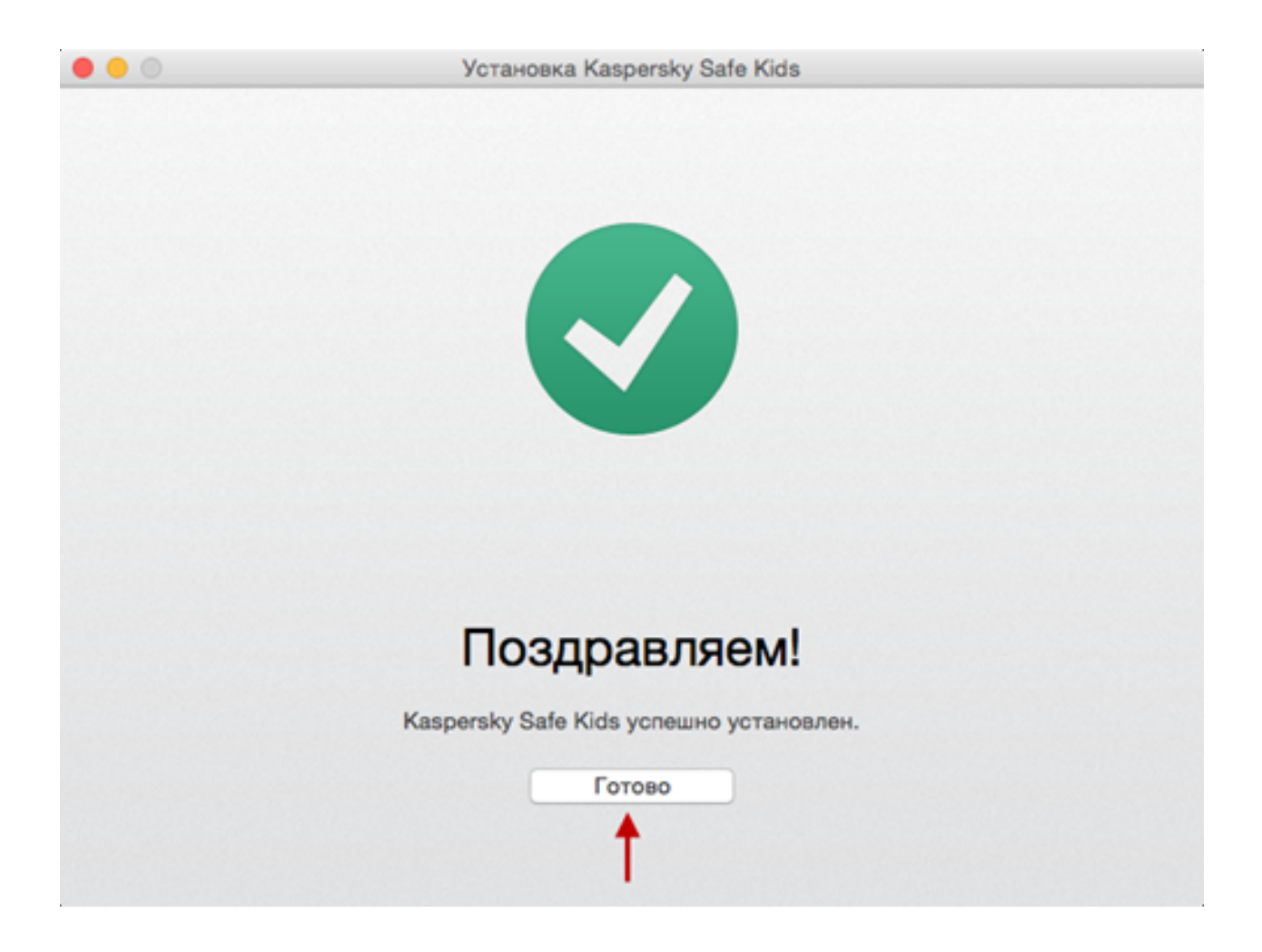

Подключите программу к учётной записи My Kaspersky: Если она уже есть, введите логин и пароль и нажмите «Войти». Для создания учётной записи нажмите «Создать учётную запись».

| • • •                                                                                     | Kaspersky Safe Kids           |
|-------------------------------------------------------------------------------------------|-------------------------------|
|                                                                                           | Подключение<br>к My Kaspersky |
| Kaspersky<br>Safe Kids                                                                    | user@test.ru                  |
| Kaspersky Safe Kids защитит<br>вашего ребенка, не вторгаясь в<br>его личное пространство. | Забыли пароль? 💿<br>Войти     |
| Узнать больше 📎                                                                           | Создать учетную запись        |
| KA\$PER\$KY <sup>®</sup>                                                                  |                               |

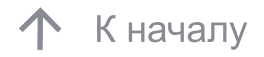

Введите имя и год рождения ребенка, выберите или добавьте фотографию. Нажмите «Продолжить». Выберите учетную запись, которую будет использовать ребенок, и нажмите «Продолжить». Если подходящей учетной записи на компьютере нет, создайте ее. Готово.

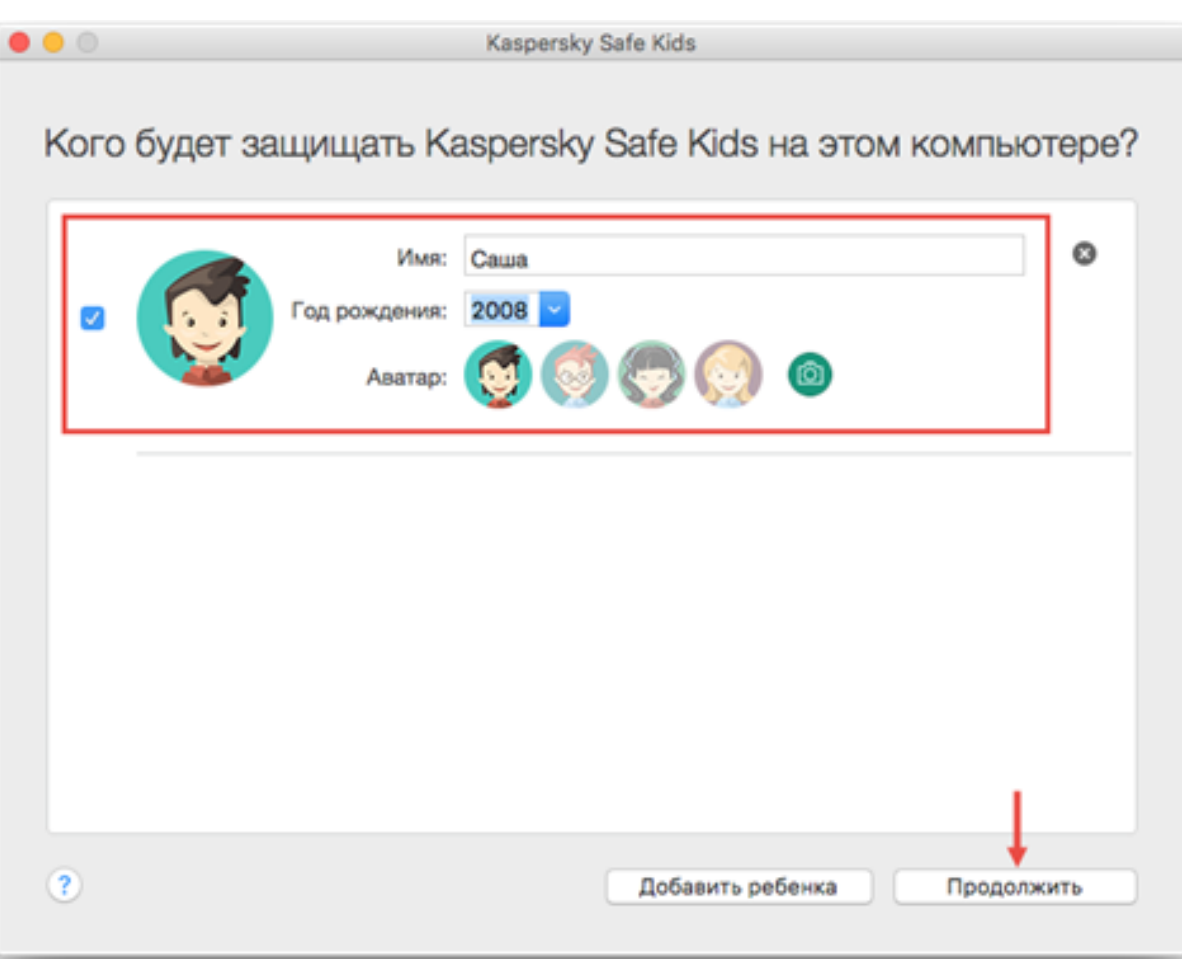

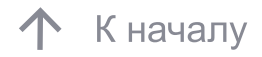

- 1. Откройте App Store на устройстве ребенка.
- 2. Введите в строке поиска «Kaspersky Safe Kids».
- 3. Нажмите «Загрузить → Установить».
- 4. Введите пароль для Apple ID и нажмите «OK».
- 5. Откройте программу. Ознакомьтесь с функциями приложения
- и нажмите «Далее → Продолжить».

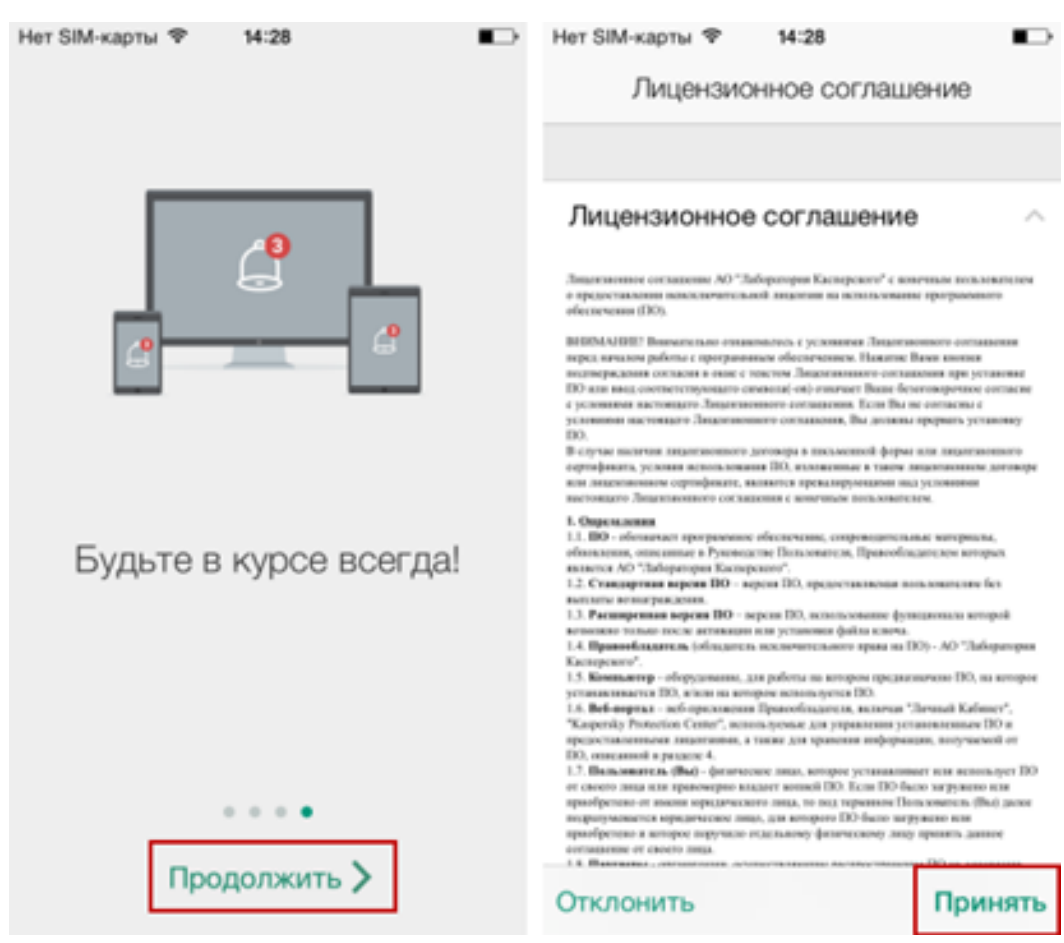

Подключите программу к учётной записи My Kaspersky. Если она уже есть, введите логин и пароль и нажмите «Войти». Для создания учётной записи, нажмите «Создать учётную запись».

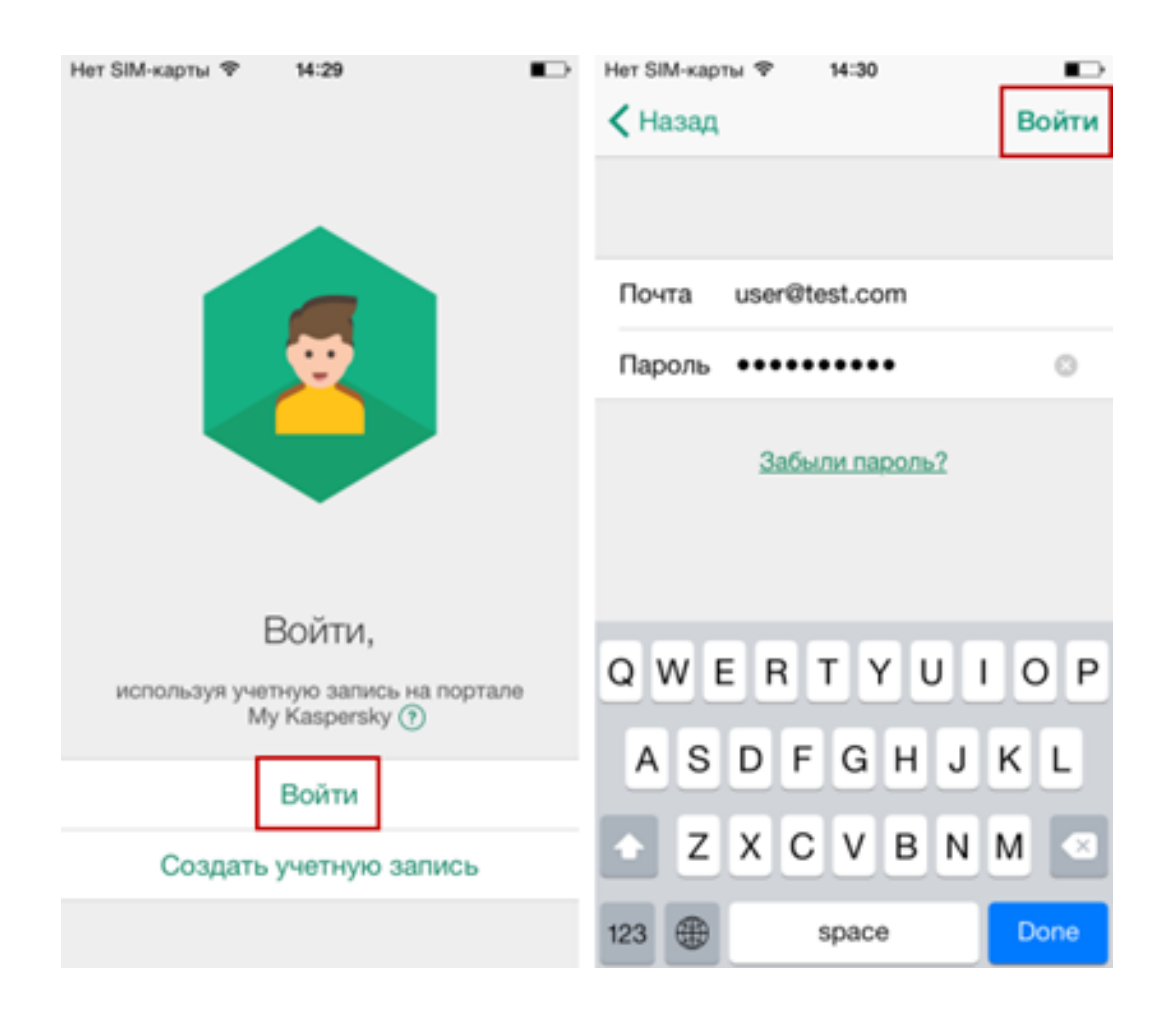

В окне «Чей это iPhone»? выберите «iPhone ребенка». Если вы создали профиль ребенка ранее, выберите его, иначе нажмите «Добавить ребенка».

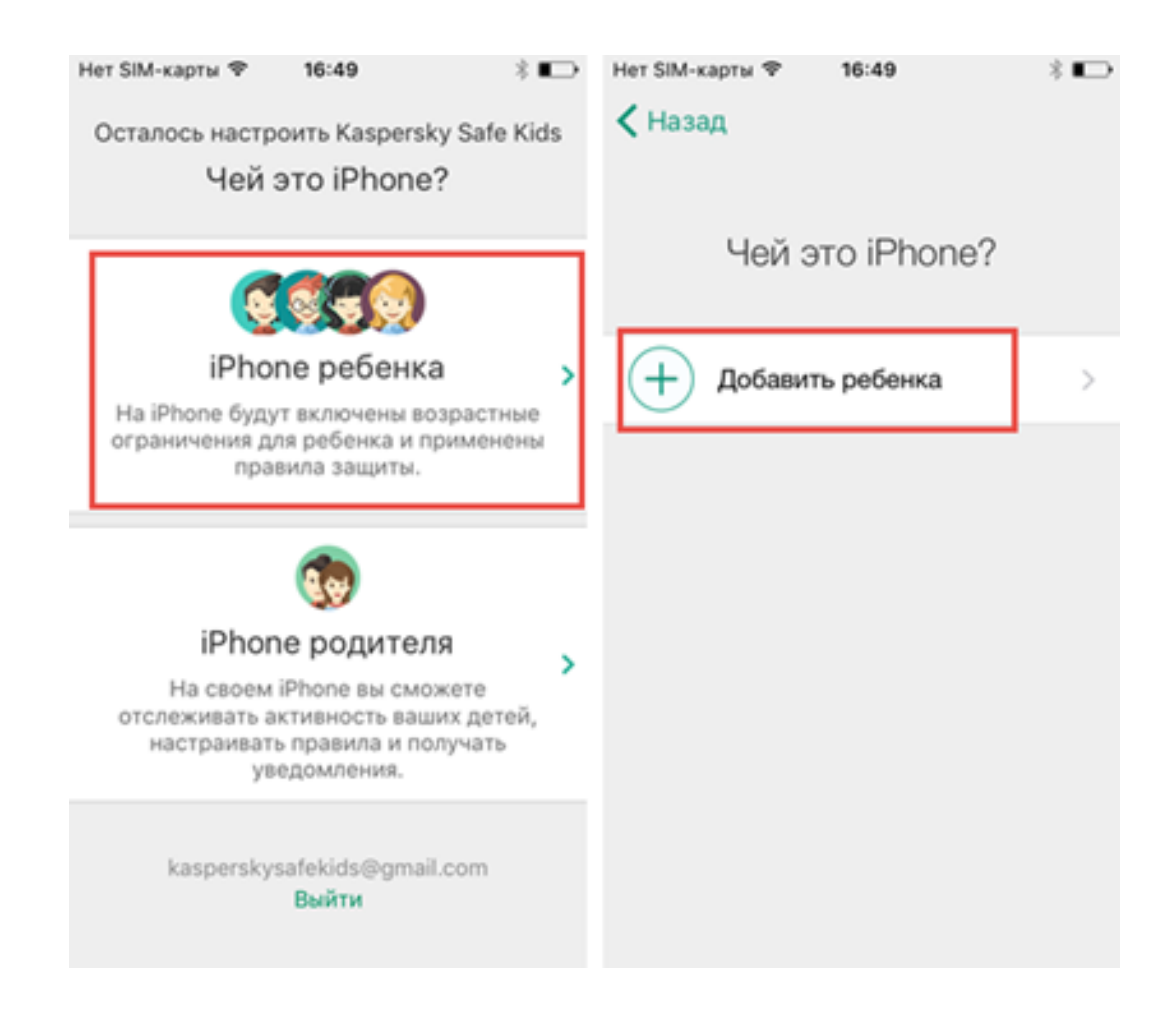

Введите имя и год рождения ребенка, выберите изображение и нажмите «Добавить».

Для предоставления расширенных прав Kaspersky Safe Kids нажмите «Продолжить → Установить профиль».

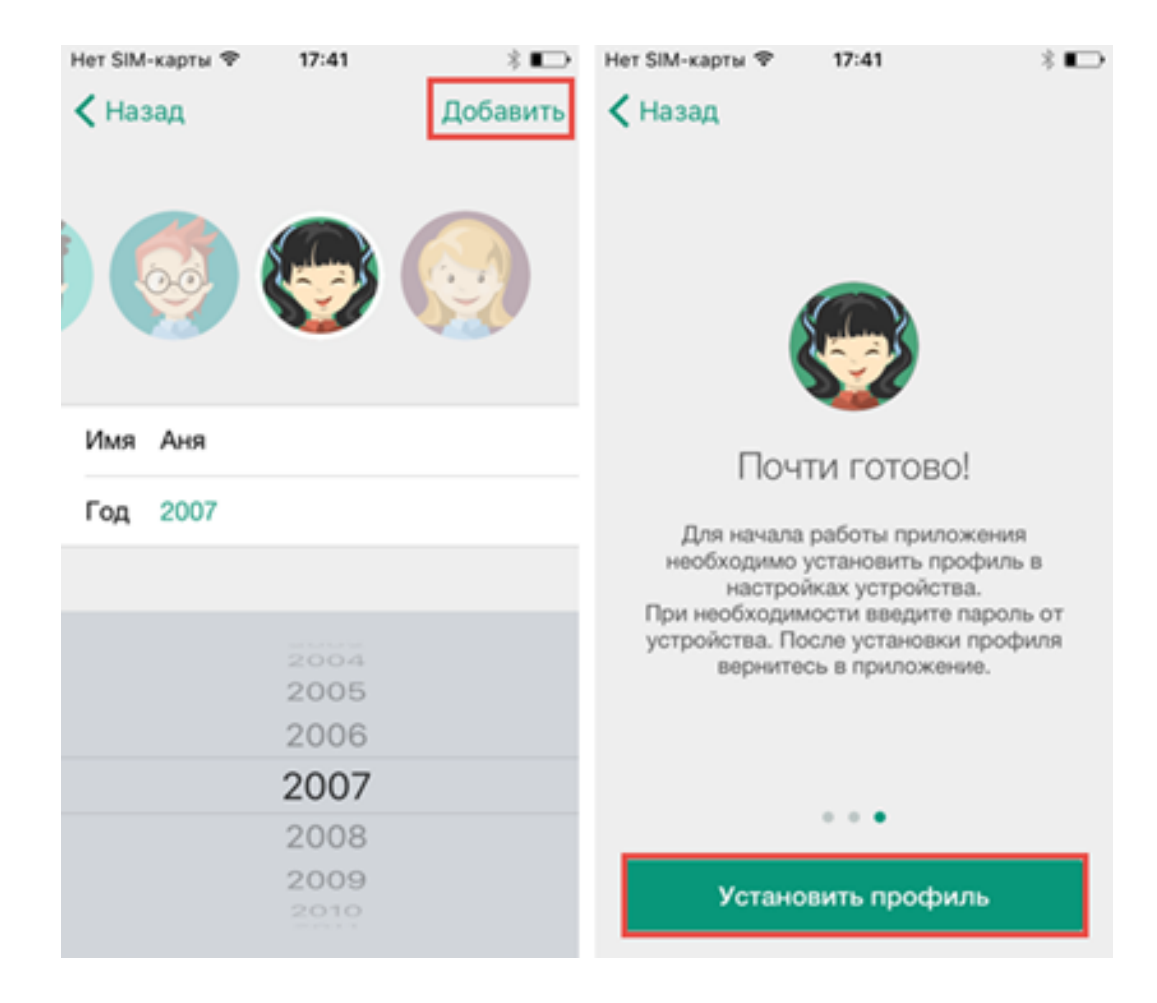

В настройках устройства нажмите «Установить». Ознакомьтесь с предупреждением и нажмите «Установить».

| Нет SIM-карты 🗇 17:42                                               | * 🖸   | Нет SIM-карты 🗢 17:42 💈 🍋                                                |
|---------------------------------------------------------------------|-------|--------------------------------------------------------------------------|
| Отменить Установка п Устан                                          | овить | Отменить Предупреж Установить                                            |
|                                                                     |       | КОРНЕВОЙ СЕРТИФИКАТ                                                      |
| Kaspersky Safe Kids                                                 |       | При установке сертификата<br>«Kaspersky Lab CA» он будет                 |
| Подпись Kaspersky Lab<br>Не проверен                                |       | добавлен в список надежных<br>сертификатов на iPhone.                    |
| Содержание Ограничения (2)<br>Сертификат<br>Пароль удаления профиля |       | НЕПРОВЕРЕННЫЙ ПРОФИЛЬ                                                    |
| Более подробно                                                      | >     | Не удается проверить подлинность<br>устройства «Kaspersky Safe Kids».    |
| Ограничения                                                         | 2 >   | ВНИМАНИЕ: установленный профиль<br>нельзя будет удалить без авторизации. |
|                                                                     |       | 2 Установить                                                             |
|                                                                     |       | Отменить                                                                 |

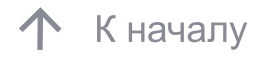

Нажмите «Готово».

В Kaspersky Safe Kids нажмите «Начать использование» и отдайте телефон ребенку.

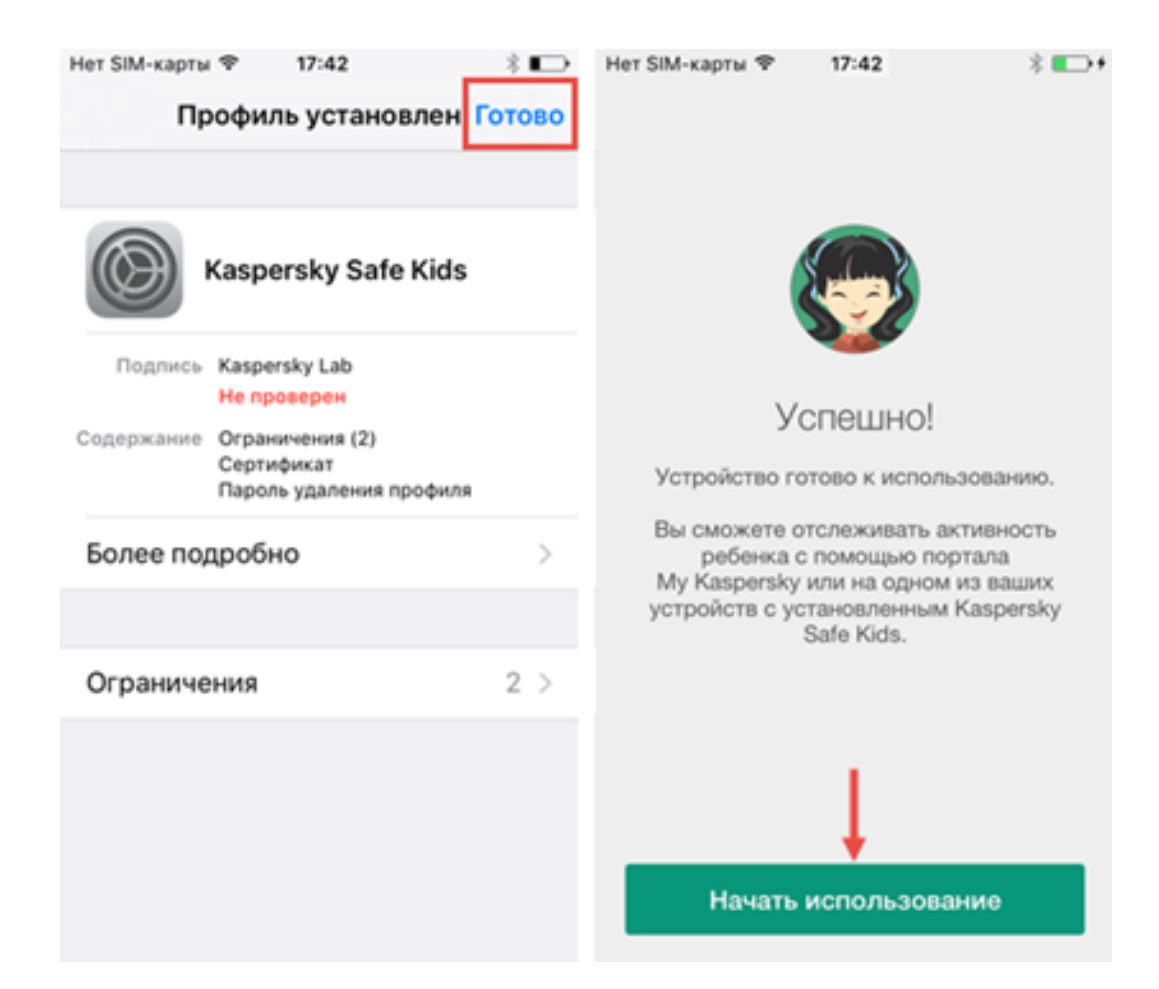

## Ограничения для IOS

На операционной системе iOS в Kaspersky Safe Kids недоступны следующие функции:

- 1. Отслеживание звонков и СМС;
- 2. Контроль использования программ;
- 3. Настройки для ограничения использования
- нежелательных программ;
- 4. Настраиваемый список разрешенных к использованию программ;
- 5. Ограничение времени пользования устройством.

Для удобства и оперативной настройки сервиса защиты детей, Kaspersky Safe Kids можно установить на смартфон или планшет родителей.

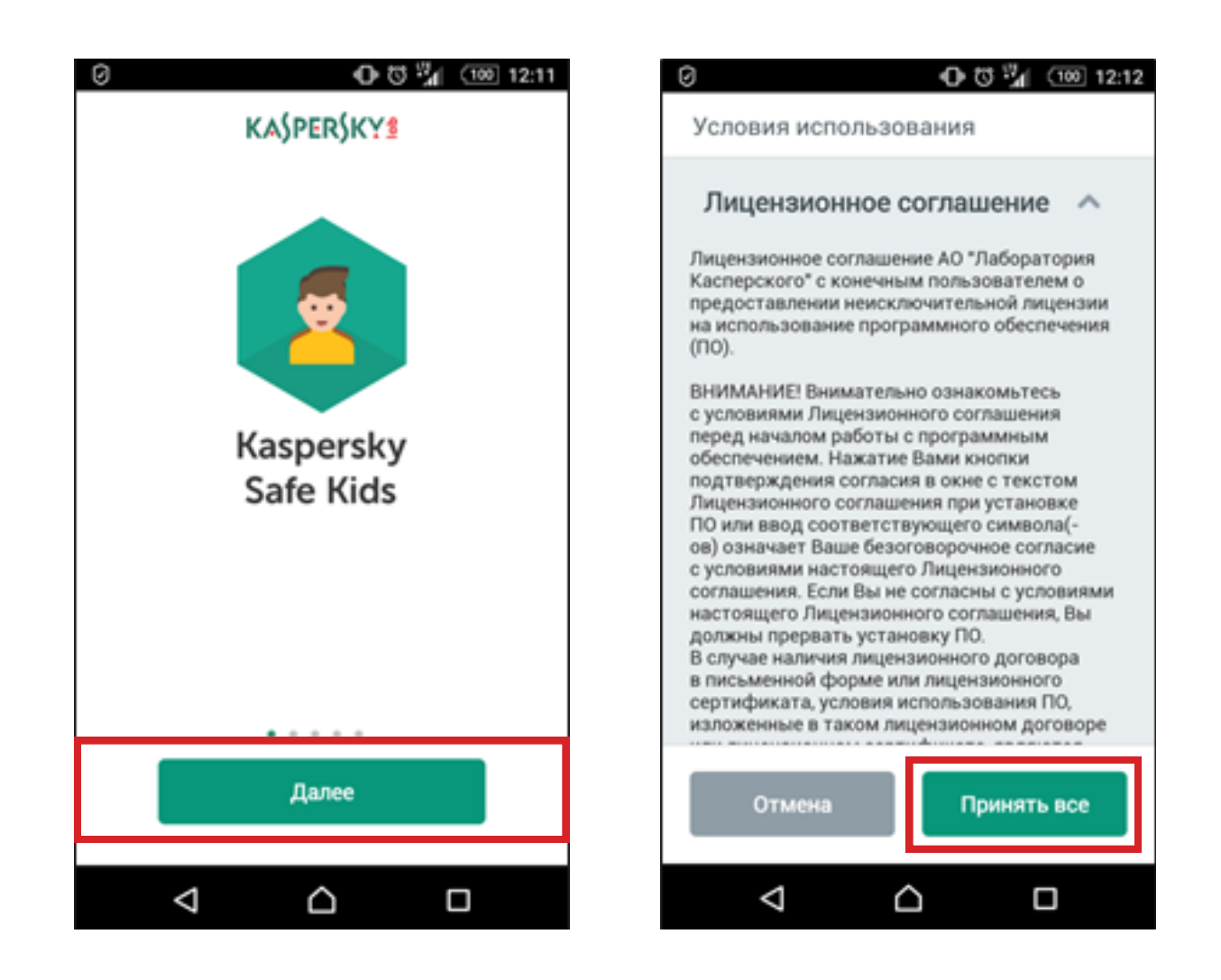

В процессе установки Kaspersky Safe Kids по запросу программы необходимо сообщить учетную запись родителя на портале My Kaspersky. Указать, что Kaspersky Safe Kids установлен на Смартфон родителя.

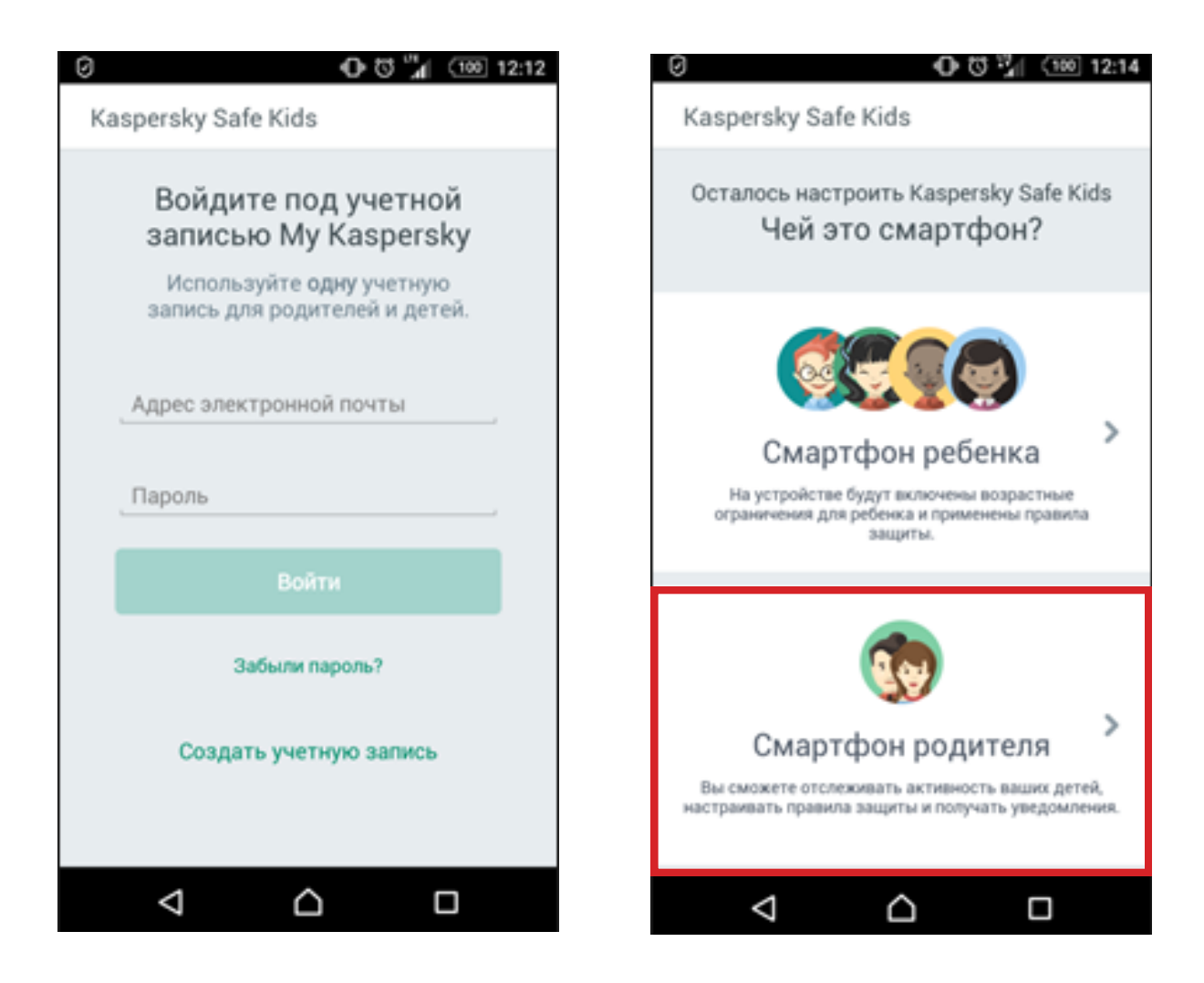

Введите код доступа к Kaspersky Safe Kids для защиты настроек на устройствах ребёнка. Указать, что Kaspersky Safe Kids установлен на Смартфон родителя.

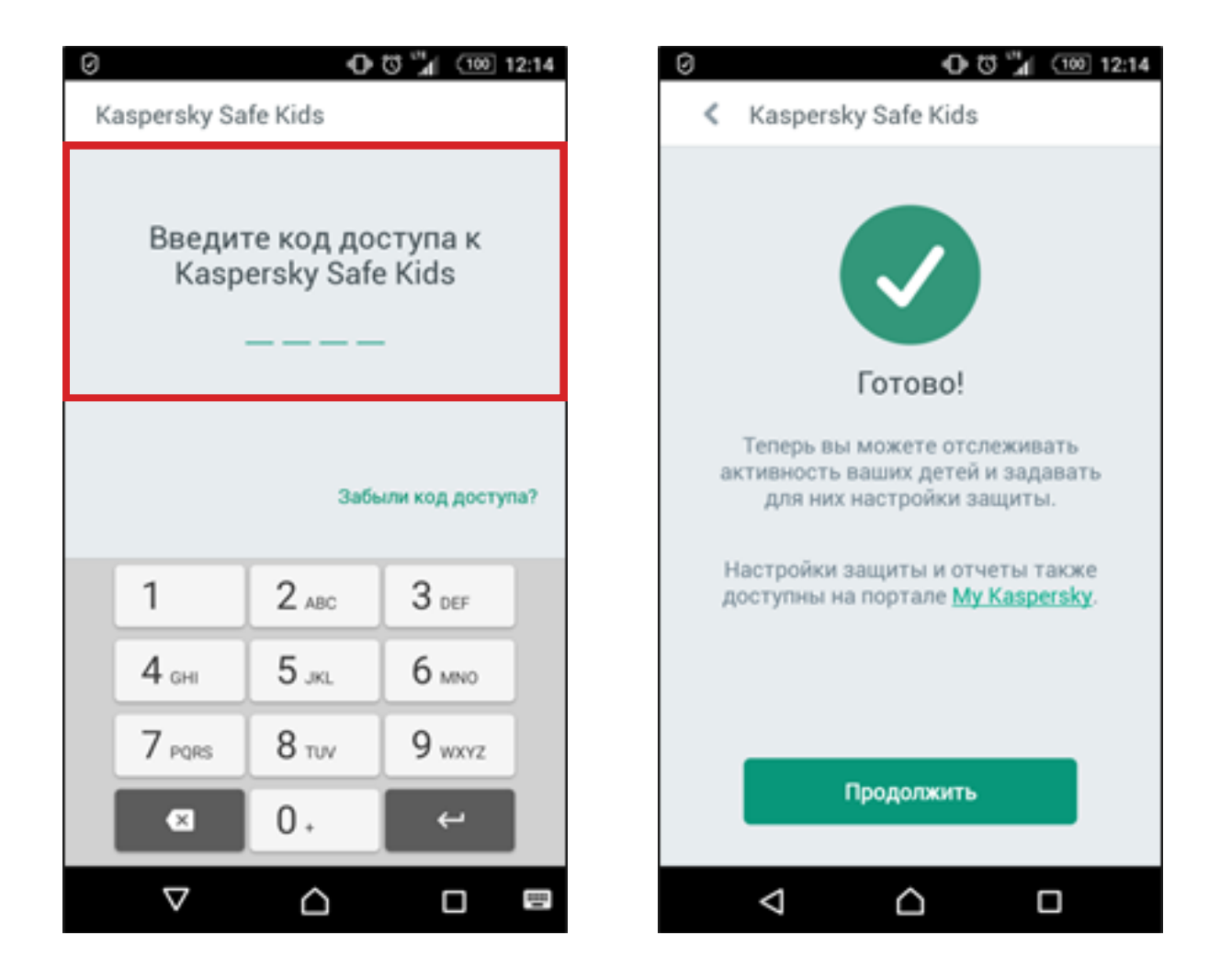

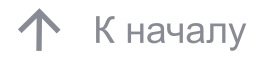

На портале My Kaspersky выберите вкладку «Дети».

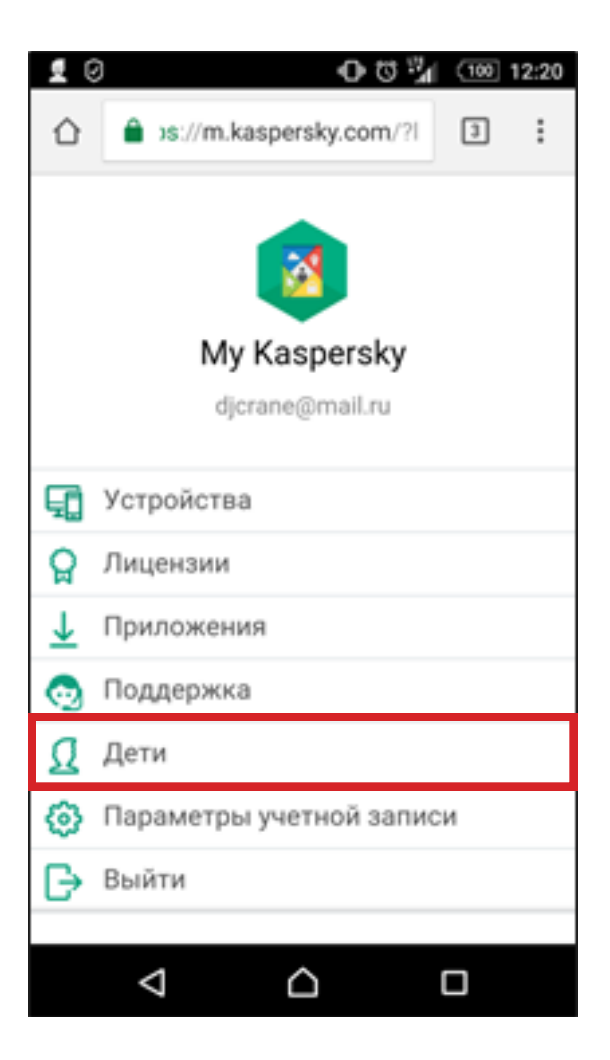

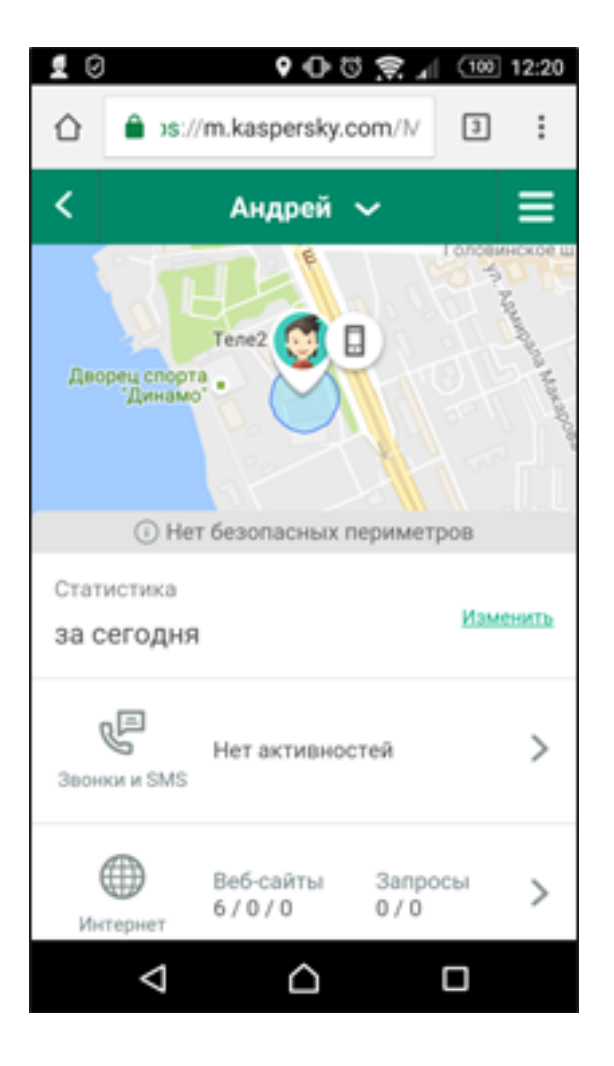

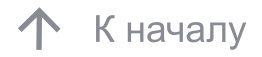

Получите доступ и перейдите к «Настройкам» Kaspersky Safe Kids.

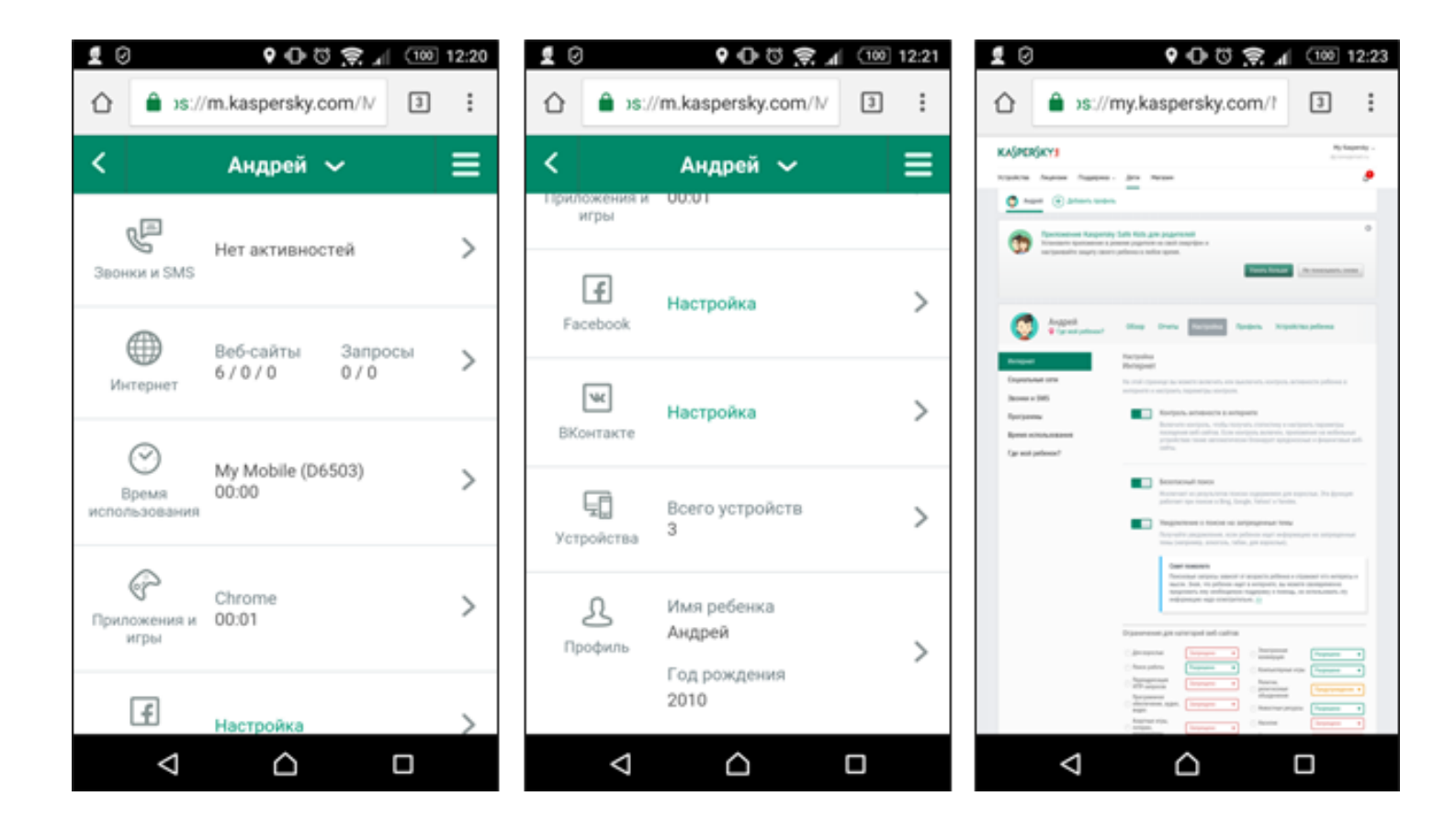

В окне браузера необходимо ввести: www.my.kaspersky.com. Затем, для доступа в личный кабинет на портале My Kaspersky указать адрес электронной почты, пароль, выбрать вкладку «Дети».

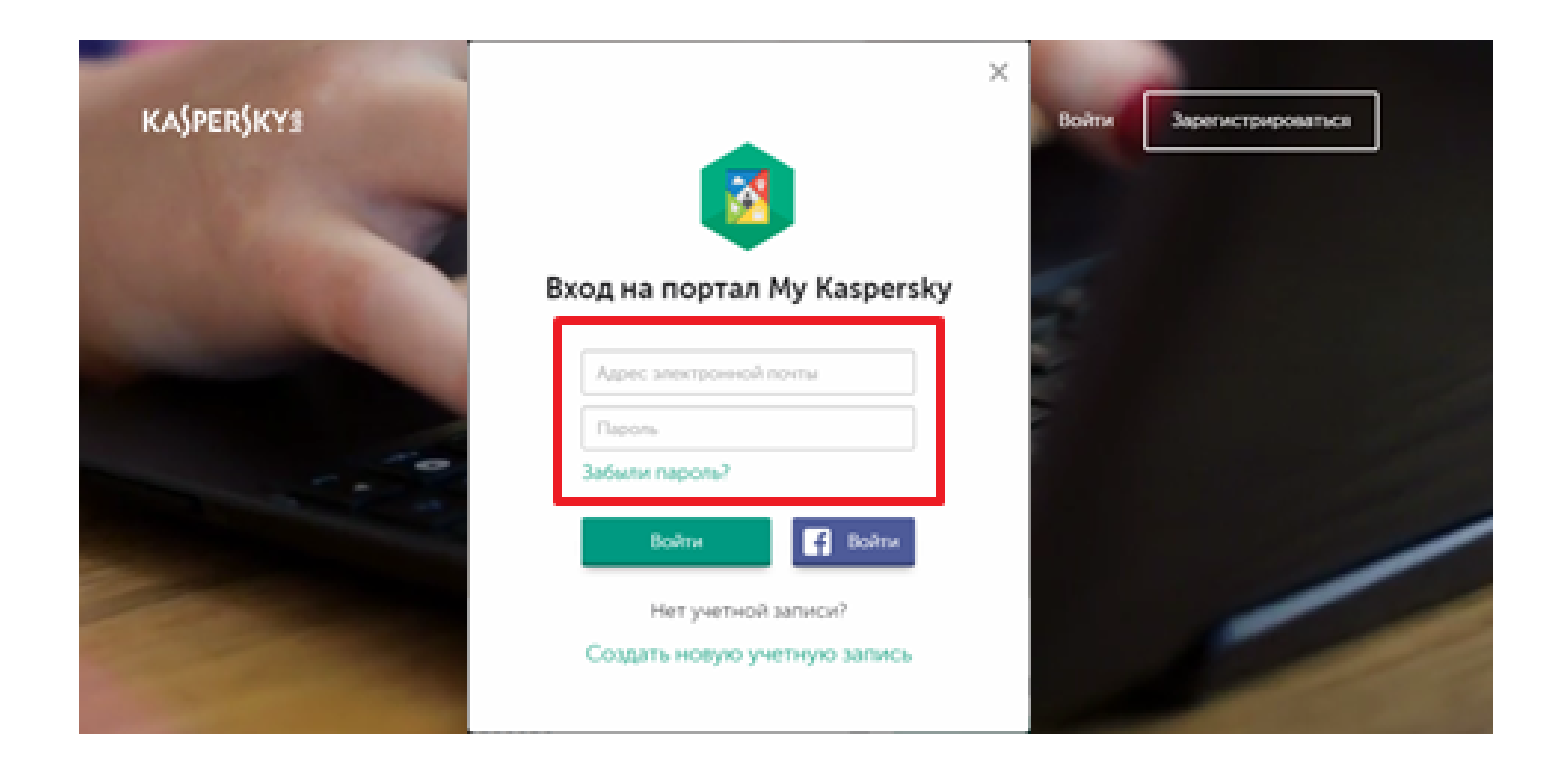

#### 50

#### 5. Настройка параметров Safe Kids на портале My Kaspersky

На портале My Kaspersky создайте профиль ребенка. Если вы установили Kaspersky Safe Kids на устройстве ребёнка, то его профиль появится на My Kaspersky автоматически.

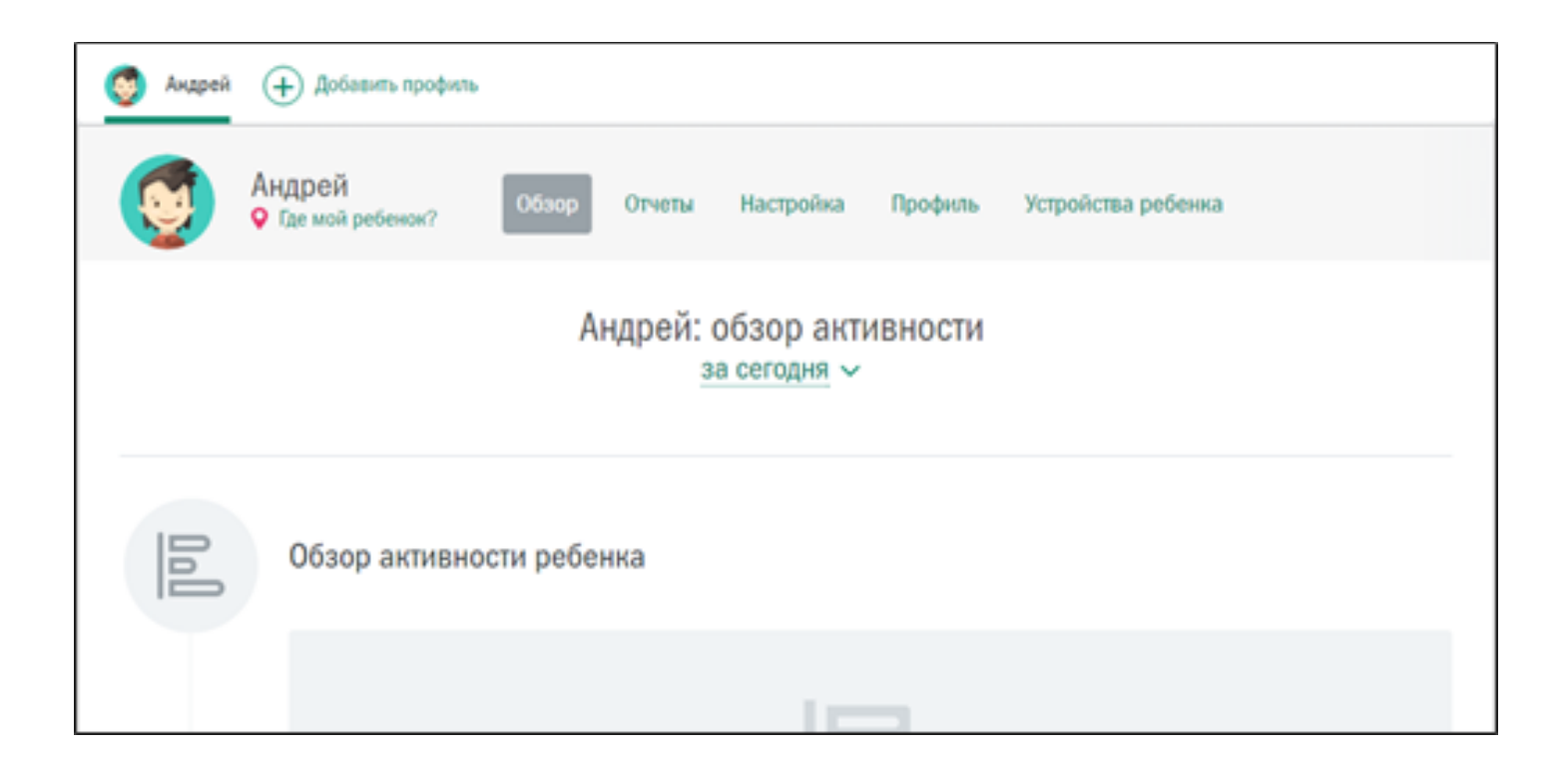

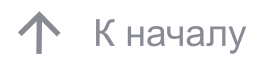

Раздел «Обзор» предоставляет наглядную статистику по разделам:

- Обзор активности ребенка
- Время использования устройством
- Топ-5 посещаемых им сайтов
- Топ-5 часто используемых им программ
- Поисковые запросы
- Активность в Facebook и VK
- Список звонков и SMS 5 абонентам
- Местоположение устройства

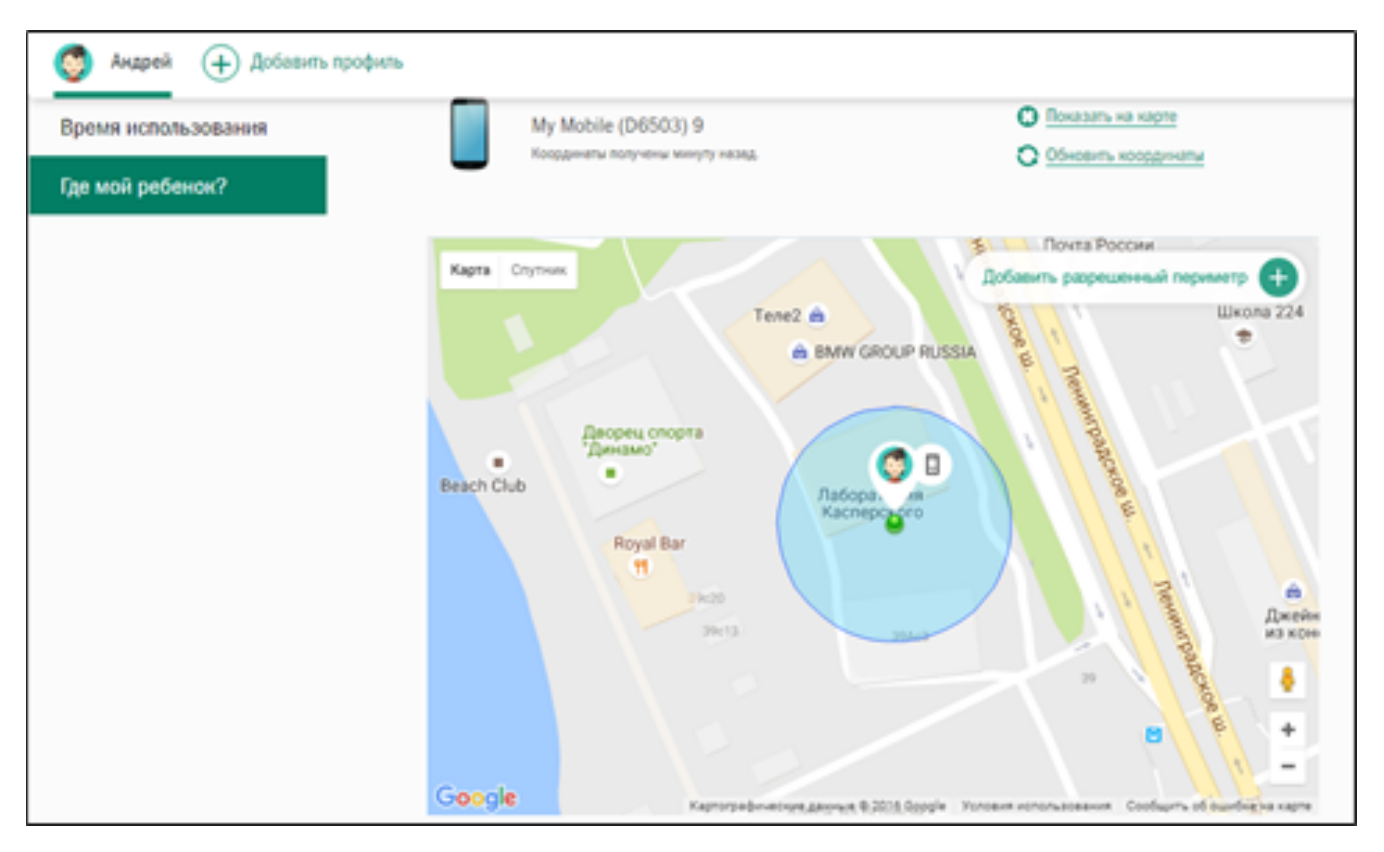

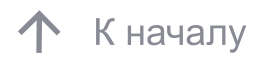

Раздел «Отчёты» предоставляет отдельную статистику пользования интернетом:

- Предупреждения:
- Блокировки
- Предупреждения
- Разрешённые
- Поисковые запросы

На всех или отдельных устройствах ребёнка

| Андрей (+) Добавить профиль |                    |                  |            |                              |                       |
|-----------------------------|--------------------|------------------|------------|------------------------------|-----------------------|
| Андрей<br>Где мой ребенок?  | Обзор Отчеты       | Настройка П      | рофиль     | Устройства ребенка           |                       |
| Интернет                    | Отчеты<br>Интернет |                  | Показаль   | Предупреждения •             | на всех устройствах 🖤 |
| Социальные сети             |                    |                  |            | Блокировки<br>Предупреждения |                       |
| Звонки и SMS                | Нот эктири         | ดดาลนี้ แกล กดหล | 22 00 22   | Поисковые запросы            | горм фильтор          |
| Программы                   | TICI GRINDH        | остон для пока   | 130 HO 304 | цанным парамет               | թам фильтра.          |
| Время использования         |                    |                  |            |                              |                       |
| Где мой ребенок?            |                    |                  |            |                              |                       |
|                             |                    |                  |            |                              |                       |
|                             |                    |                  |            |                              |                       |

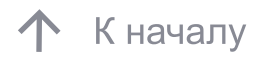

При необходимости, в разделе «Настройка» – вкладка «Интернет», настройте «Ограничения для категории веб-сайтов» и «Исключения».

| Андрей  Добавить профиль |                                                               |                                                       |                                         |                  |
|--------------------------|---------------------------------------------------------------|-------------------------------------------------------|-----------------------------------------|------------------|
|                          | Ограничения для кате                                          | горий веб-сайтов                                      |                                         |                  |
|                          | Э Для варослых                                                | Запрещено 🔻                                           | Электронная<br>коммерция                | Разрешено        |
|                          | 🕐 Поиск работы                                                | Разрешено 🔻                                           | 💿 Компьютерные игры                     | Разрешено        |
|                          | <ul> <li>Переадресация НПР-<br/>запросов</li> </ul>           | Запрещено т                                           | Религии, религиоаные<br>объединения     | Предупреждение 🔻 |
|                          | Программное<br>обеспечение, аудио,<br>видео                   | Запрещено 🔻                                           | 🕐 Новостные ресурсы                     | Разрешено 🔻      |
|                          | 🕞 Азартные игры,                                              | 320000000                                             | Э Насилие                               | Запрецено 🔻      |
|                          | Опотерен, тотализаторы                                        |                                                       | <ul> <li>Неценаурная лексика</li> </ul> | Запрещено 🔻      |
|                          | <ul> <li>сучедства интернет-</li> <li>коммуникации</li> </ul> | Разрешено 🔻                                           | Opymre                                  | Запрещено 🔻      |
|                          | <ul> <li>Алкоголь, табак,<br/>наркотики</li> </ul>            | Запрещено 🔻                                           |                                         |                  |
|                          | Исключения                                                    |                                                       |                                         |                  |
|                          | В этом списке вы может<br>зависимости от категори             | е указать веб-сайты, доступ к к<br>и этих веб-сайтов. | юторым будет разрешен и                 | ли запрещен вне  |
|                          |                                                               |                                                       | Запрещено                               | • Добавить       |
|                          |                                                               |                                                       |                                         |                  |

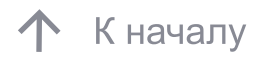

В разделе «Настройка» – вкладка «Социальные сети» настраиваются:

контроль активности в социальных сетях Facebook и ВКонтакте.

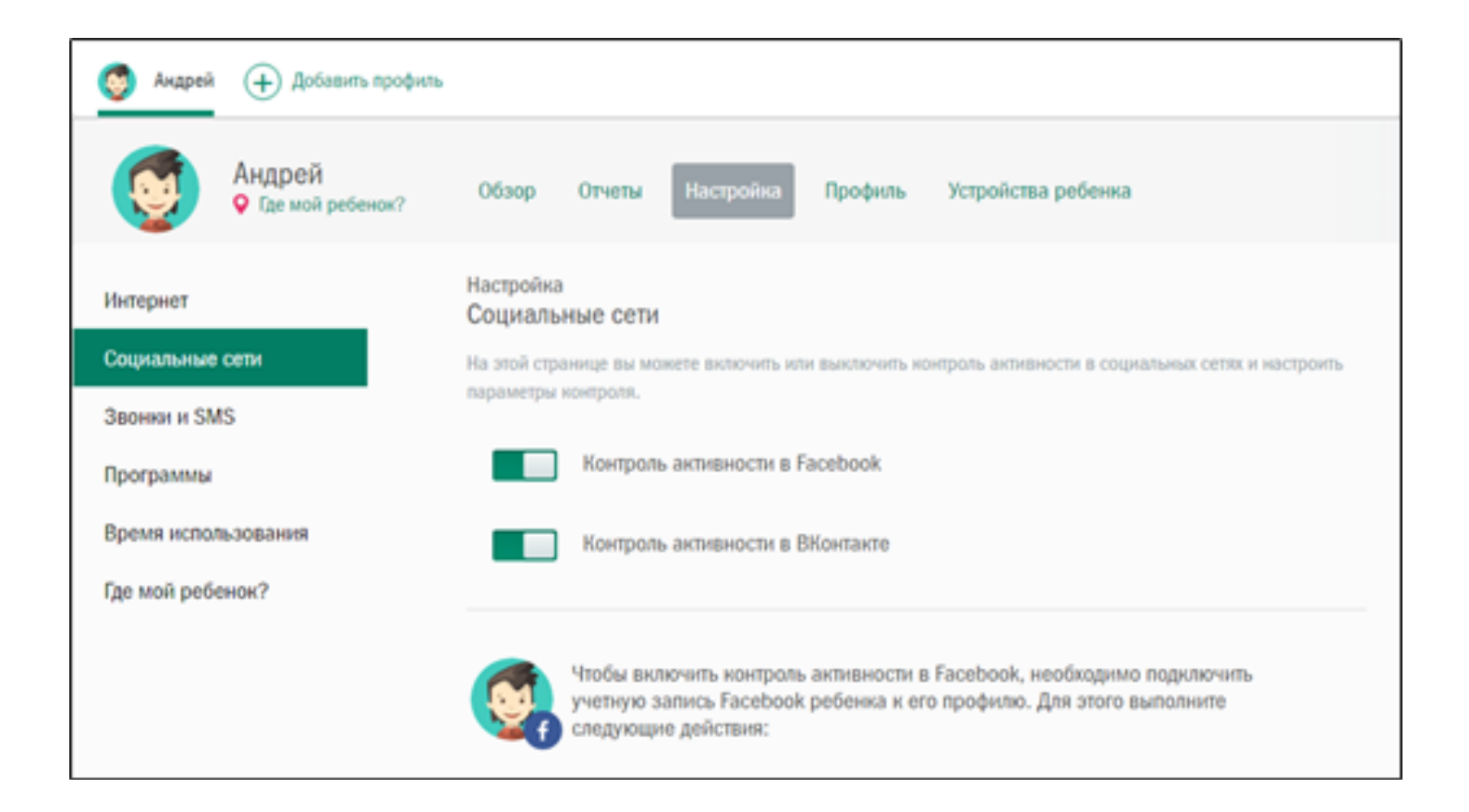

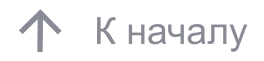

Для включения контроля активности ребенка в социальных сетях необходимо:

1. Отправить сообщение, содержащую ссылку для подключения на адрес электронной почты ребёнка.

2. Ребёнку необходимо перейти по ссылке в сообщении и указать свои учётные данные для социальной сети

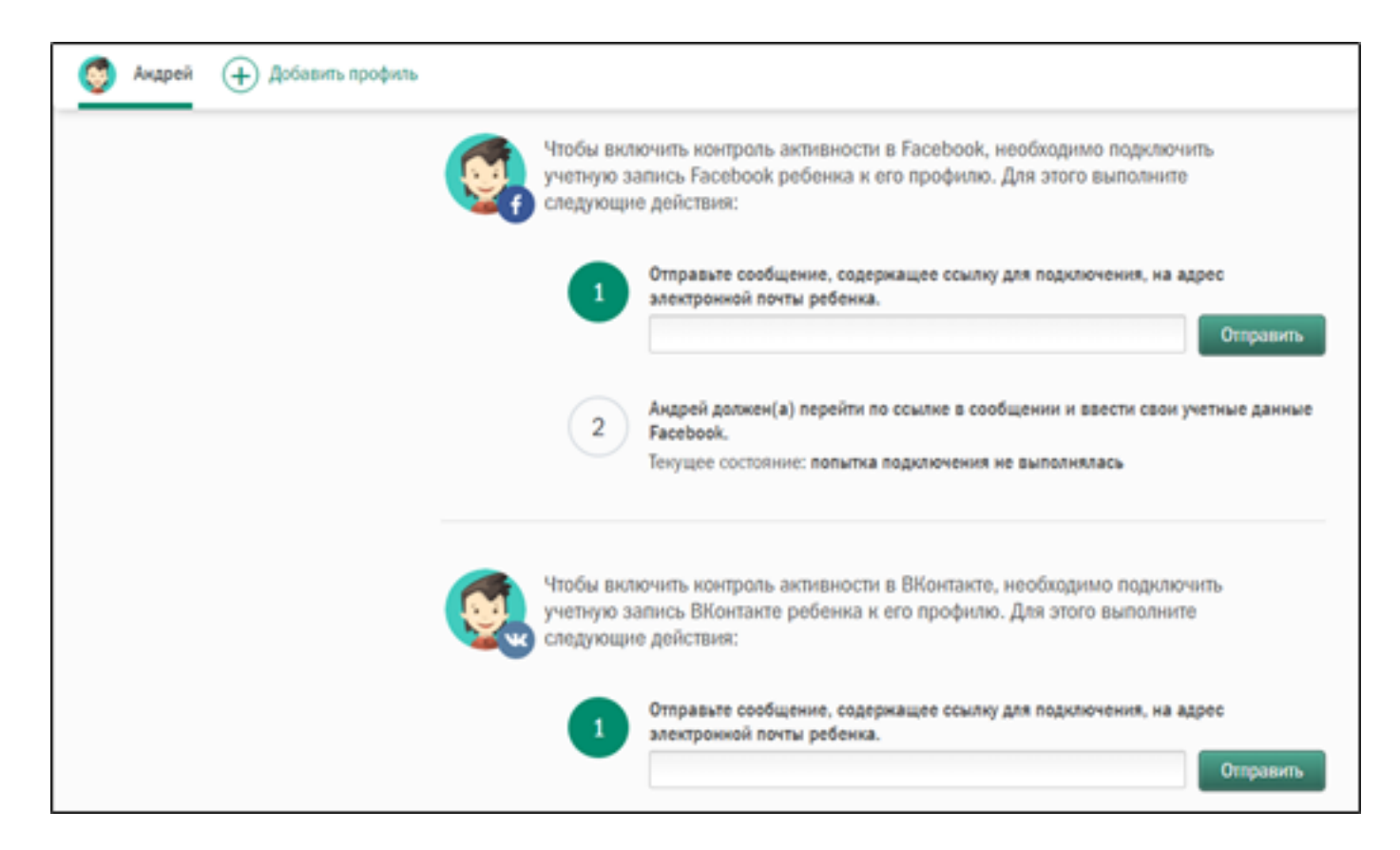

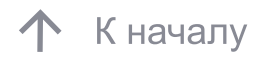

В разделе «Настройка» – вкладка «Звонки и SMS» настраиваются: Включение или выключение контроля звонков и SMS, а также настройка параметров контроля.

Важно! Данная функция доступна только на Android-устройствах.

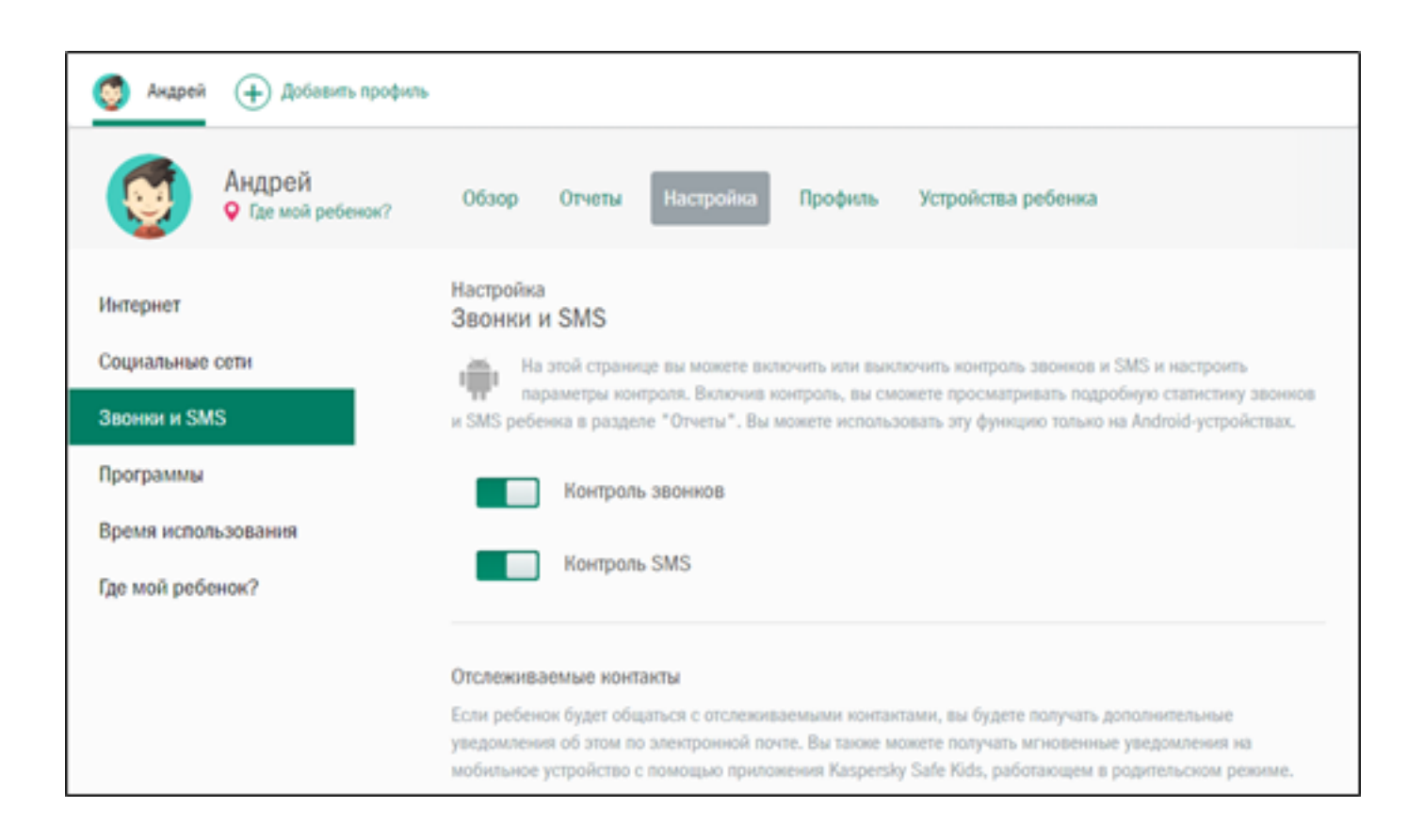

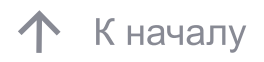

В разделе «Настройка» – вкладка «Программы» настраиваются:

- Контроль использования программ
- Блокирование программы по возрастному ограничению

| Аждрей  Добавить профиль     |                                                                                                    |
|------------------------------|----------------------------------------------------------------------------------------------------|
| Андрей<br>• Где мой ребенок? | Обзор Отчеты Настройка Профиль Устройства ребенка                                                                            |
| Интернет                     | Настройка<br>Программы                                                                                                    |
| Социальные сети              | На этой странице вы можете включить или выключить контроль использования программ и настроить программи и настроить          |
| Звонки и SMS                 | napawetps non-point.                                                                                                    |
| Программы                    | Контроль использования программ                                                                                              |
| Время использования          |                                                                                                    |
| Где мой ребенок?             | Блокирование программ по возрастным ограничениям                                                                             |
|                              | Бложирование программ, которые имеют возрастные ограничения в соответствии с правилами<br>ESRB, PEGI, Google Play, AppStore. |
|                              |                                                                                                    |
|                              | Ограничения на категории программ                                                                                            |
|                              | Вы можете разрешить или запретить использование категорий программ.                                                          |

При необходимости в разделе «Настройка» – вкладка «Программы» настройте «Ограничения для категории программ» и «Исключения»

| Андрей  ф Добавить профиль |                                                                                       |                                                                        |                                                                                    |                                           |
|----------------------------|---------------------------------------------------------------------------------------|------------------------------------------------------------------------|------------------------------------------------------------------------------------|-------------------------------------------|
|                            | Ограничения на катего<br>Вы можете разрешить или<br>Эта функция недоступна /          | орни программ<br>запретить использование катег<br>для iPhone или iPad. | орий программ.                                                                     |                                           |
|                            | <ul> <li>Браузеры</li> <li>Средства связи</li> </ul>                                  | Разрешено т                                                            | <ul> <li>Справочние<br/>программы, новости</li> </ul>                              | Разрешено                                 |
|                            | <ul> <li>Электронная почта</li> <li>Образование</li> </ul>                            | Разрешено т<br>Разрешено т                                             | <ol> <li>Музытимедна</li> <li>Онлайн покутки</li> <li>Онлайн-хранилица</li> </ol>  | Разрещено т<br>Запрещено т<br>Запрещено т |
|                            | <ul> <li>Развлечения</li> <li>FTP-клиенты и серверы</li> <li>Общин Андлики</li> </ul> | Разрешено •                                                            | <ul> <li>Другое</li> <li>Социальные сети</li> </ul>                                | Разрешено •                               |
|                            | <ol> <li>Усомен фактами</li> <li>Игры</li> </ol>                                      | Разрешено т                                                            | <ul> <li>Загрузнякі файлов</li> <li>Инструменты</li> <li>Неопределенные</li> </ul> | Запрещено т<br>Разрешено т<br>Разрешено т |

В разделе «Настройка» – вкладка «Время использования» настраивается «Контроль времени использования» ребенком его устройств.

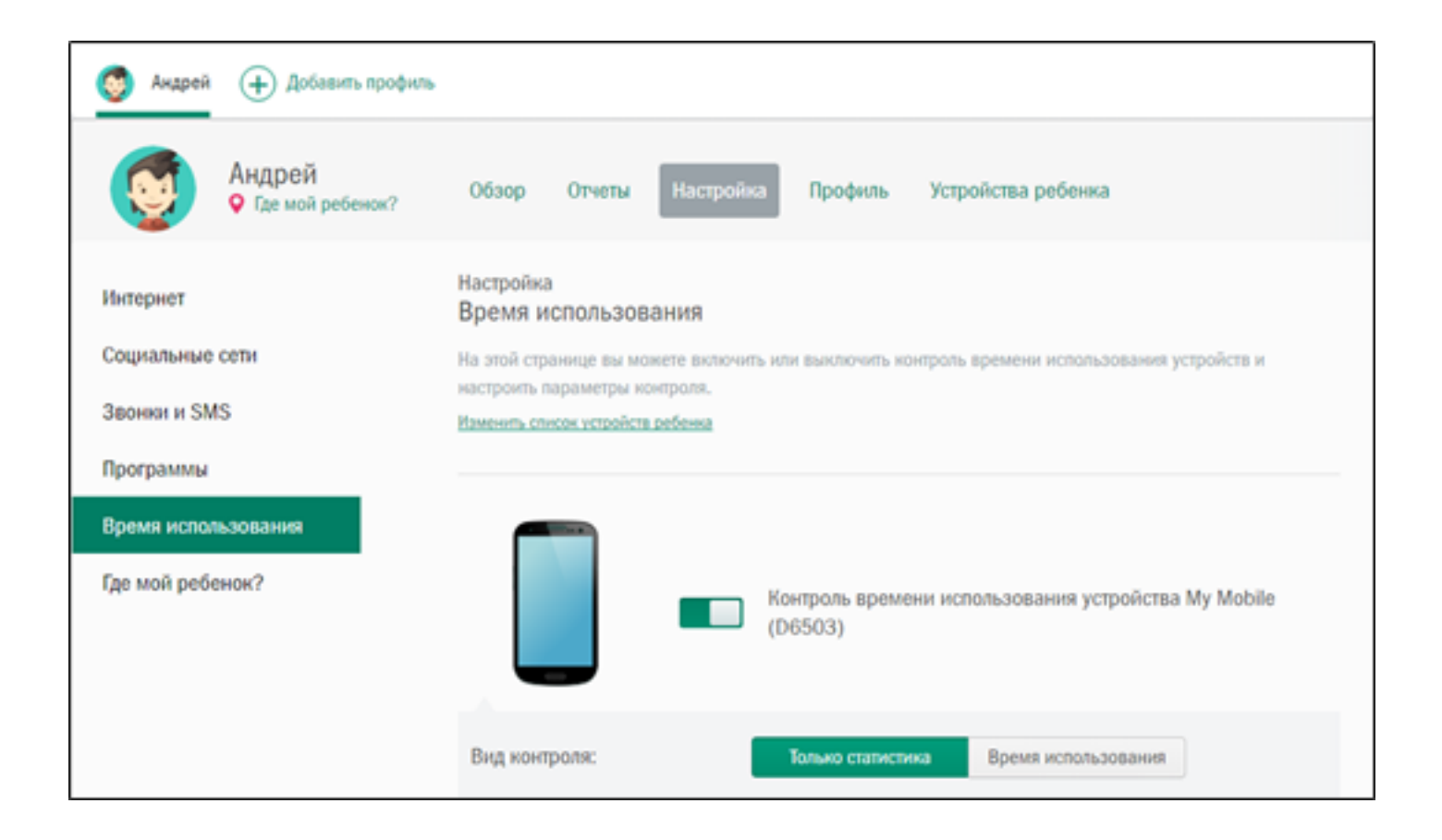

В разделе «Настройка» – вкладка «Время использования» возможны как сбор статистики, так и настройка времени использования устройства по часам и дням недели.

| Андрей  Добавить профиль |                                           |                   |                     |
|--------------------------|-------------------------------------------|-------------------|---------------------|
|                          | Вид контроля:                             | Только статистика | Время использования |
|                          | Установить ограничение:                   | Часов в день      | По расписанию       |
|                          | При превышении<br>ограничения:            | Предупреждение    | Блокировать         |
|                          | Установить ограничение<br>(часов в день): |                   |                     |
|                          | Понедельник                               | 0                 | Без ограничений     |
|                          | Вторник                                   |                   | Без ограничений     |
|                          | Среда                                     |                   | Без ограничений     |
|                          | Четверг                                   |                   | Без ограничений     |
|                          | Пятница                                   |                   | Без ограничений     |
|                          | Суббота                                   |                   | Без ограничений     |
|                          | Воскресенье                               | 0                 | Без ограничений     |

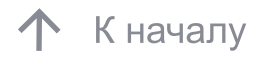

В разделе «Настройка» – вкладка «Где мой ребенок?» настраивается «Контроль местоположения» устройства с возможностью указать «Безопасную зону», в пределах которой ребенок может находиться.

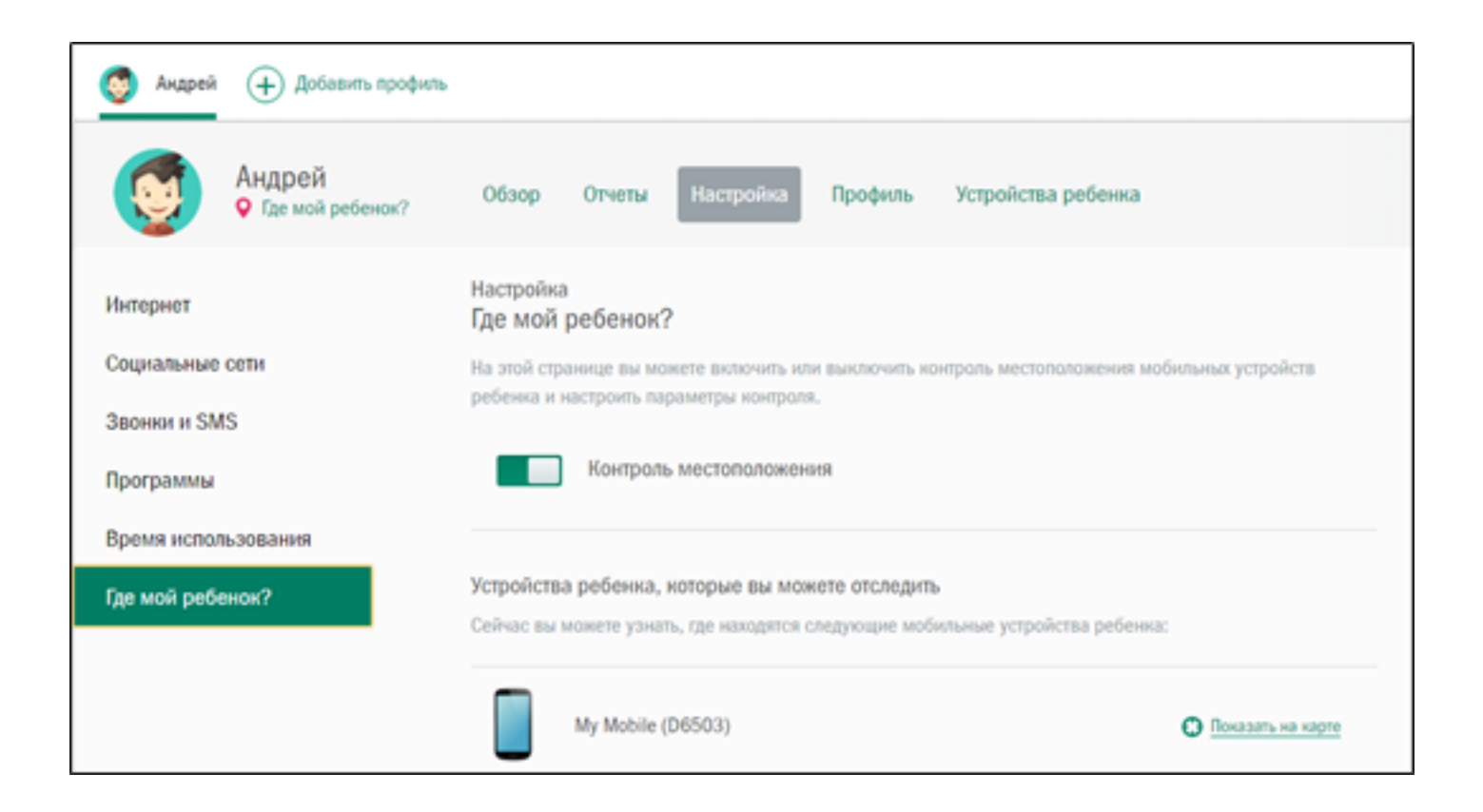

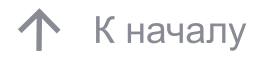

Безопасная область выбирается и настраивается на карте Google.

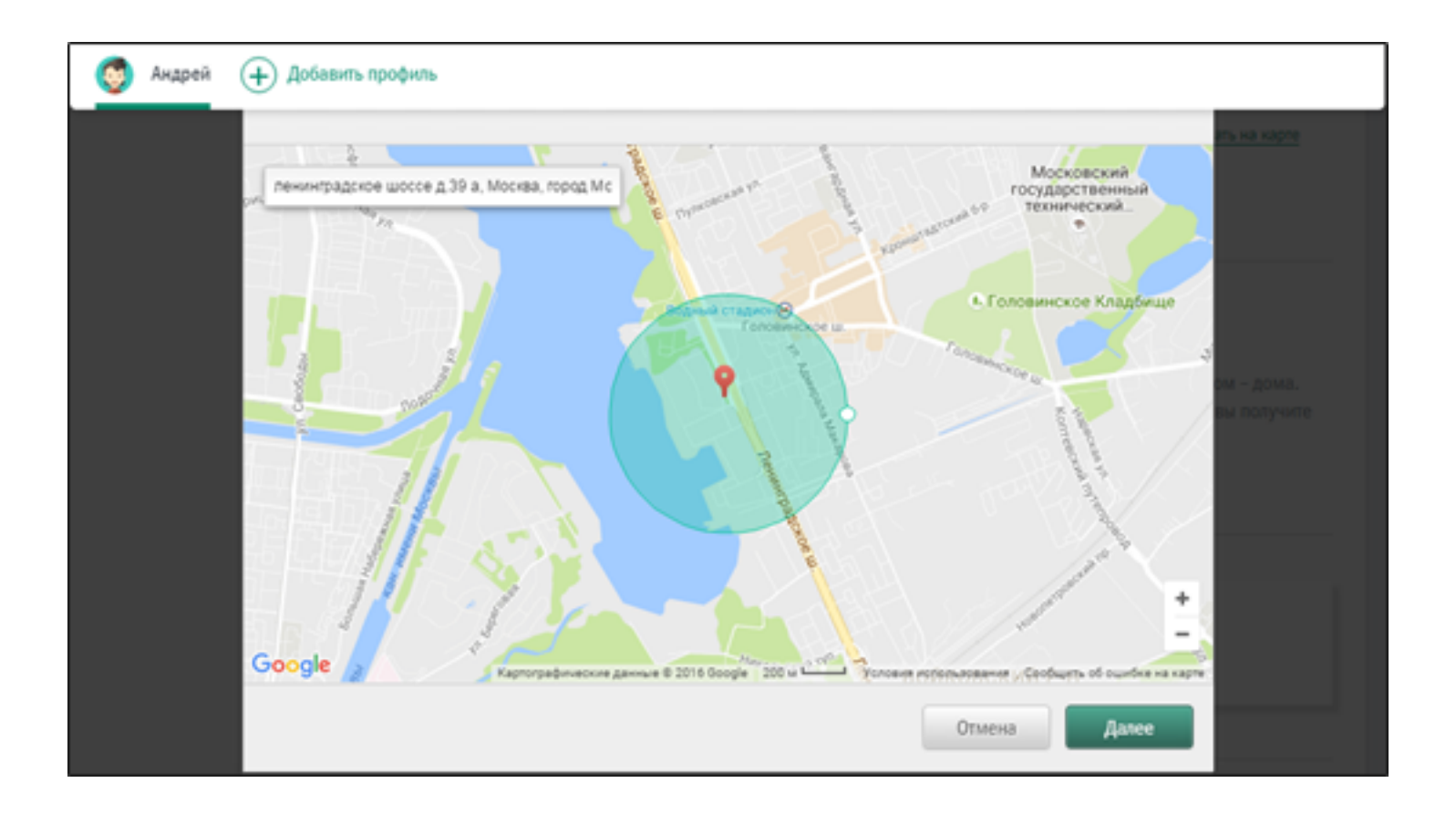

1. Настройте «Безопасную область»

2. Укажите устройство

3. Установите временной интервал нахождения ребёнка в безопасной области

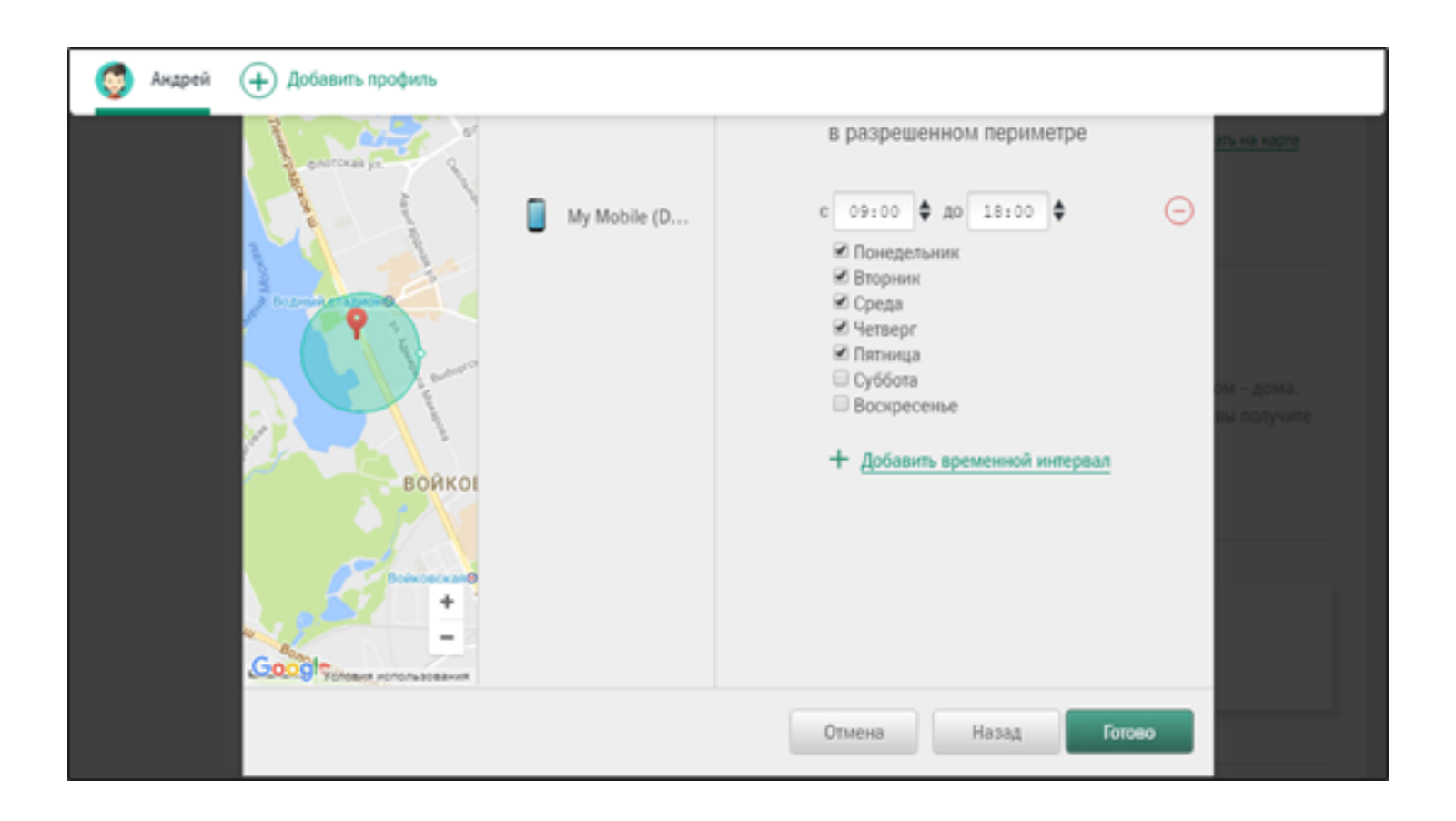